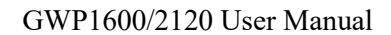

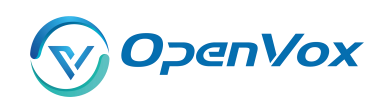

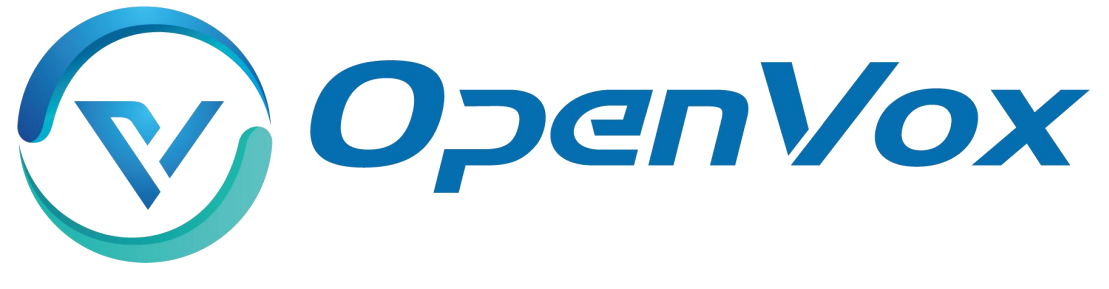

# **OpenVox Communication Co Ltd**

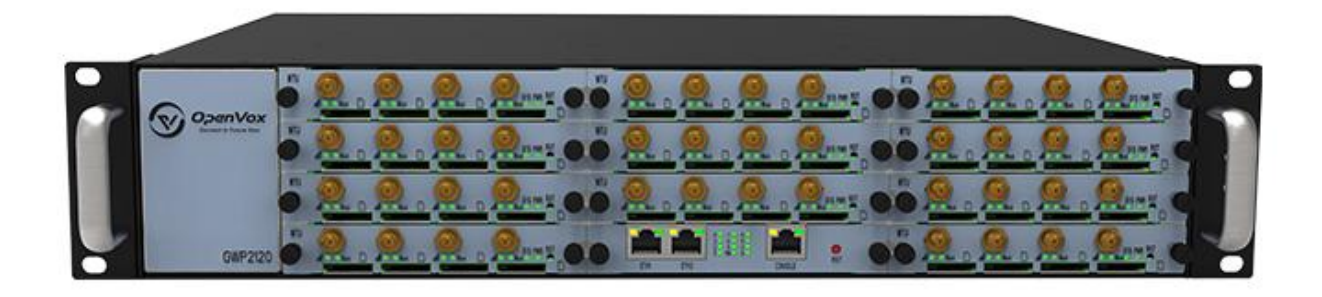

# VS-GWP1600/2120 Gateway User Manual

Version 1.0

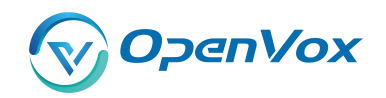

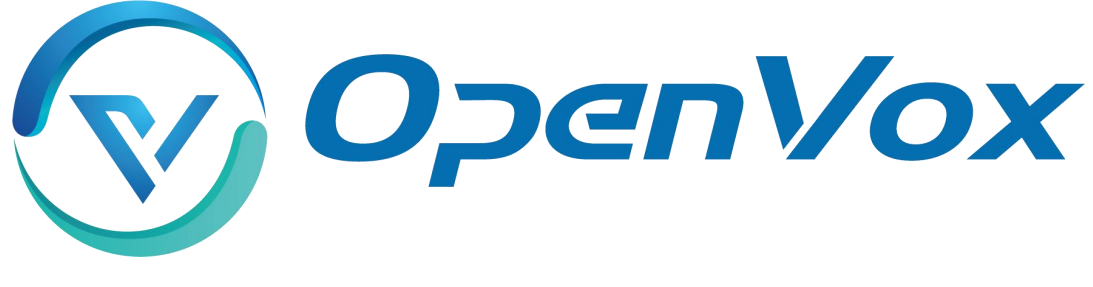

# **OpenVox Communication Co Ltd**

Address: Room 624, 6/F, Tsinghua Information Port, Book Building, Qingxiang Road, Longhua Street, Longhua District, Shenzhen, Guangdong, China 518109
Tel: +86-755-66630978, 82535461, 82535362
Business Contact: sales@openvox.cn
Technical Support: support@openvox.cn
Business Hours: 09:00-18:00(GMT+8) from Monday to Friday

URL: www.openvoxtech.com

# Thank You for Choosing OpenVox Products!

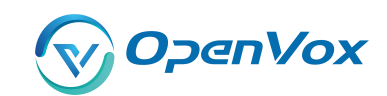

### Confidentiality

Information contained herein is of a highly sensitive nature and is confidential and proprietary to OpenVox Inc. No part may be distributed, reproduced or disclosed orally or in written form to any party other than the direct recipients without the express written consent of OpenVox Inc.

### Disclaimer

OpenVox Inc. reserves the right to modify the design, characteristics, and products at any time without notification or obligation and shall not be held liable for any error or damage of any kind resulting from the use of this document.

OpenVox has made every effort to ensure that the information contained in this document is accurate and complete; however, the contents of this document are subject to revision without notice. Please contact OpenVox to ensure you have the latest version of this document.

### Trademarks

All other trademarks mentioned in this document are the property of their respective owners.

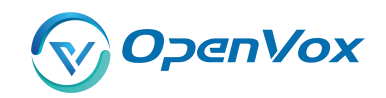

### **Revise History**

| Version | Release Date | Description |
|---------|--------------|-------------|
| 1.0     | 21/7/2022    | Full text   |

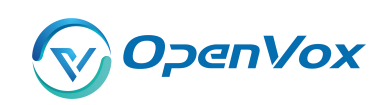

### Contents

| 1.1 What is GWP1600/2120?                                                                                                    |
|----------------------------------------------------------------------------------------------------|
| 1.2 Application       10         1.3 Panel       12         1.4 Main Features       13         1.5 Physical Information       13         1.6 Software       14         2. System       15         2.1 Status       15         2.2 Time       17         2.3 Login Settings       18         2.4 General       19         2.4.1 Language Settings       19         2.4.2 Scheduled Reboot       19         2.5 Tools and Information       20         2.5.1 Reboot Tools       20         2.5.2 Update Firmware       20         2.5.3 Upload and Backup Configuration       21         2.6 Information       21         2.5.4 Restore Configuration       21         2.6 Information       21         2.7 User       22 |
| 1.3 Panel       12         1.4 Main Features       13         1.5 Physical Information       13         1.6 Software       14         2. System       15         2.1 Status       15         2.2 Time       17         2.3 Login Settings       18         2.4 General       19         2.4.1 Language Settings       19         2.5.2 Cheduled Reboot       19         2.5.1 Reboot Tools       20         2.5.2 Update Firmware       20         2.5.3 Upload and Backup Configuration       21         2.6 Information       21         2.6 Information       21         2.7 User       22                                                                                                    |
| 1.4 Main Features       13         1.5 Physical Information       13         1.6 Software       14         2. System       15         2.1 Status       15         2.2 Time       17         2.3 Login Settings       18         2.4 General       19         2.4.1 Language Settings       19         2.5.2 Scheduled Reboot       19         2.5.1 Reboot Tools       20         2.5.2 Update Firmware       20         2.5.3 Upload and Backup Configuration       21         2.5.4 Restore Configuration       21         2.6 Information       21         2.7 User       22                                                                                                    |
| 1.5 Physical Information       13         1.6 Software       14         2. System       15         2.1 Status       15         2.2 Time       17         2.3 Login Settings       18         2.4 General       19         2.4.1 Language Settings       19         2.4.2 Scheduled Reboot       19         2.5 Tools and Information       20         2.5.1 Reboot Tools       20         2.5.2 Update Firmware       20         2.5.3 Upload and Backup Configuration       21         2.5.4 Restore Configuration       21         2.6 Information       21         2.7 User       22                                                                                                    |
| 1.6 Software       14         2. System       15         2.1 Status       15         2.2 Time       17         2.3 Login Settings       18         2.4 General       19         2.4.1 Language Settings       19         2.4.2 Scheduled Reboot       19         2.5 Tools and Information       20         2.5.1 Reboot Tools       20         2.5.2 Update Firmware       20         2.5.3 Upload and Backup Configuration       21         2.6 Information       21         2.7 User       22                                                                                                    |
| 2. System       15         2.1 Status       15         2.2 Time       17         2.3 Login Settings       18         2.4 General       19         2.4.1 Language Settings       19         2.4.2 Scheduled Reboot       19         2.5 Tools and Information       20         2.5.1 Reboot Tools       20         2.5.2 Update Firmware       20         2.5.3 Upload and Backup Configuration       21         2.5.4 Restore Configuration       21         2.6 Information       21         2.7 User       22                                                                                                    |
| 2.1 Status       .15         2.2 Time       .17         2.3 Login Settings       .18         2.4 General       .19         2.4.1 Language Settings       .19         2.4.2 Scheduled Reboot       .19         2.5 Tools and Information       .20         2.5.1 Reboot Tools       .20         2.5.2 Update Firmware       .20         2.5.3 Upload and Backup Configuration       .21         2.5.4 Restore Configuration       .21         2.6 Information       .21         2.7 User       .22                                                                                                    |
| 2.2 Time       17         2.3 Login Settings       18         2.4 General       19         2.4.1 Language Settings       19         2.4.2 Scheduled Reboot       19         2.5 Tools and Information       20         2.5.1 Reboot Tools       20         2.5.2 Update Firmware       20         2.5.3 Upload and Backup Configuration       21         2.5.4 Restore Configuration       21         2.6 Information       21         2.7 User       22                                                                                                    |
| 2.3 Login Settings182.4 General192.4.1 Language Settings192.4.2 Scheduled Reboot192.5 Tools and Information202.5.1 Reboot Tools202.5.2 Update Firmware202.5.3 Upload and Backup Configuration212.5.4 Restore Configuration212.6 Information212.7 User22                                                                                                    |
| 2.4 General192.4.1 Language Settings192.4.2 Scheduled Reboot192.5 Tools and Information202.5.1 Reboot Tools202.5.2 Update Firmware202.5.3 Upload and Backup Configuration212.5.4 Restore Configuration212.6 Information212.7 User22                                                                                                    |
| 2.4.1 Language Settings192.4.2 Scheduled Reboot192.5 Tools and Information202.5.1 Reboot Tools202.5.2 Update Firmware202.5.3 Upload and Backup Configuration212.5.4 Restore Configuration212.6 Information212.7 User22                                                                                                    |
| 2.4.2 Scheduled Reboot192.5 Tools and Information202.5.1 Reboot Tools202.5.2 Update Firmware202.5.3 Upload and Backup Configuration212.5.4 Restore Configuration212.6 Information212.7 User22                                                                                                    |
| 2.5 Tools and Information202.5.1 Reboot Tools202.5.2 Update Firmware202.5.3 Upload and Backup Configuration212.5.4 Restore Configuration212.6 Information212.7 User22                                                                                                    |
| 2.5.1 Reboot Tools202.5.2 Update Firmware202.5.3 Upload and Backup Configuration212.5.4 Restore Configuration212.6 Information212.7 User22                                                                                                    |
| 2.5.2 Update Firmware202.5.3 Upload and Backup Configuration212.5.4 Restore Configuration212.6 Information212.7 User22                                                                                                    |
| <ul> <li>2.5.3 Upload and Backup Configuration</li></ul>                                                                                                    |
| 2.5.4 Restore Configuration       21         2.6 Information       21         2.7 User       22                                                                                                    |
| 2.6 Information                                                                                                    |
| 2.7 User                                                                                                    |
|                                                                                                    |
| 3. MODULE                                                                                                    |
| 3.1 MODULE Settings                                                                                                    |
| 3.1.1 Call Duration Limit Settings25                                                                                                    |
| 3.2 DTMF                                                                                                    |
| 3.3 Toolkit                                                                                                    |
| 4. STRATEGY                                                                                                    |

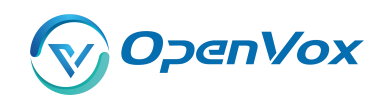

|      | 4.1 Switch                          | 31 |
|------|-------------------------------------|----|
|      | 4.2 Limit                           | 32 |
|      | 4.2.1 Call Limit Times              | 32 |
|      | 4.2.2 Call limit time               | 32 |
|      | 4.3 Lock                            | 33 |
|      | 4.4 SMS Limit                       | 34 |
|      | 4.5 Call Stats                      | 35 |
|      | 4.6 SMS Stats                       | 35 |
|      | 4.7 Pin Code                        | 35 |
| 5. V | OIP                                 | 37 |
|      | 5.1 VOIP Endpoints                  | 37 |
|      | 5.1.1 Add New SIP Endpoint          | 37 |
|      | 5.1.2 Add New IAX2 Endpoint         | 45 |
|      | 5.2 Batch SIP Endpoints             | 51 |
|      | 5.3 Advanced SIP Settings           | 52 |
|      | 5.3.1 Networking                    | 52 |
|      | 5.3.2 Paesing and Compatibility     | 56 |
|      | 5.3.3 Security                      | 57 |
|      | 5.3.4 Media                         | 59 |
|      | 5.3.5 Codec Settings                | 59 |
|      | 5.4 Advanced IAX2 Settings          | 60 |
|      | 5.4.1 General Settings              | 60 |
|      | 5.4.2 Music on Hold                 | 62 |
|      | 5.4.3 Instruction of Codec Settings | 62 |
|      | 5.4.4 Jitter Buffer Settings        | 63 |
|      | 5.4.5 Misc Settings                 | 64 |
|      | 5.4.6 Quality of Service            | 65 |
| 6. R | outing                              | 67 |
|      | 6.1 Groups                          | 71 |
|      |                                     |    |

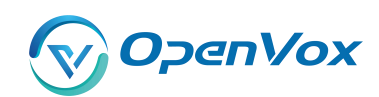

| 6.2 Batch Creating rules        | 2 |
|---------------------------------|---|
| 6.3 MNP Settings7               | 3 |
| 7. SMS                          | 4 |
| 7.1 General                     | 4 |
| 7.1.1 Sender Options            | 4 |
| 7.1.2 SMS to Email              | 4 |
| 7.1.3 SMS Control               | 7 |
| 7.1.4 HTTP to SMS73             | 8 |
| 7.1.5 SMS to HTTP7              | 8 |
| 7.2 SMS Sender                  | 9 |
| 7.3 SMS Inbox7                  | 9 |
| 7.4 SMS Outbox                  | 0 |
| 7.5 SMS Forwarding              | 1 |
| 8. Network                      | 3 |
| 8.1 LAN Settings                | 3 |
| 8.2 WAN Settings                | 4 |
| 8.3 VPN Settings                | 5 |
| 8.4 DDNS Settings               | 6 |
| 8.5 Toolkit                     | 7 |
| 8.5.1 Ping and Traceroute       | 7 |
| 8.5.2 TCP Capture               | 7 |
| 8.6 Security Settings           | 8 |
| 8.6.1 Firewall Settings         | 8 |
| 8.6.2 White/Black List Settings | 9 |
| 8.7 Security Rules              | 0 |
| 8.8 SIP Capture                 | 1 |
| 9. Advances                     | 2 |
| 9.1 Asterisk API9               | 2 |
| 9.2 Asterisk CLI                | 4 |

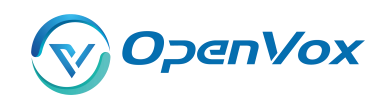

#### GWP1600/2120 User Manual

|     | 9.3 Asterisk File Editor | 95   |
|-----|--------------------------|------|
|     | 9.4 Cloud Management     | 95   |
|     |                          |      |
| 10. | Logs                     | . 97 |

<u>OpenVox</u> 1. Overview

# 1.1 What is GWP1600/2120?

VS-GWP1600/2120 Series Wireless Gateway which can be compatible with a series of modules(2G/3G/4G), enabling interconnection between GSM/WCDMA/LTE network and VoIP network safely and efficiently.

There are two models with the new VoxStack series Gateway, VS-GWP1600 and VS-GWP2120 Wireless Gateway. The VS-GWP1600 Wireless Gateway can provide up to 5 plug-in modules that could support from 4 to 20 GSM/WCDMA/LTE channels. The VS-GWP2120 Wireless Gateway can provide up to 11 plug-in modules that could support from 4 to 44 GSM/WCDMA/LTE channels. With the unique design of the VS-GWP1600/2120 Wireless Gateway, it can support hot-swap for SIM cards and GSM/WCDMA/LTE wireless gateway modules. The wireless gateway is designed with a LAN switch board that provides stackability on the hardware upgrade. Users can simply add or remove the modules for hardware expansion or exchange.

The VS-GWP1600/2120 Wireless Gateway can bring excellent HD voice service with multiple codecs, including G.711A, G.711U, G.722, G.726, G.729A, GSM, and also flexible SMS service with SMS API. It uses the standard SIP protocol and is compatible with leading IMS/NGN platforms, IPPBX, and SIP servers supporting most of the VoIP operating platforms such as Asterisk, 3CX, FreeSWITCH SIP server, BroadSoft, etc.

With a friendly GUI and unique modular design, users may easily set up their customized gateway. Also, secondary development can be completed through API. It can provide users with more diverse telecommunication access methods and help users reduce communication costs.

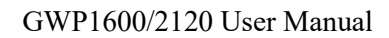

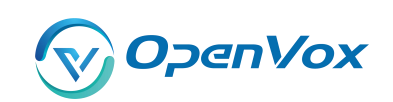

# 1.2 Application

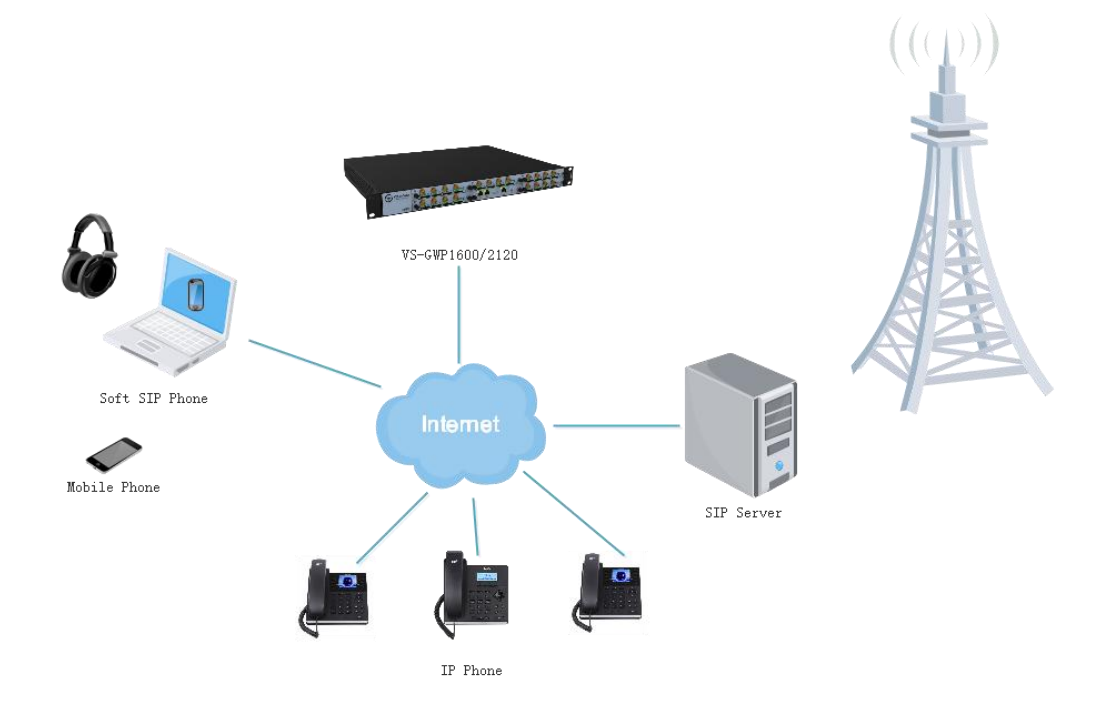

#### Figure 1-2-1 Application Topology

Figure 1-2-2 VS-GWP1600 series product

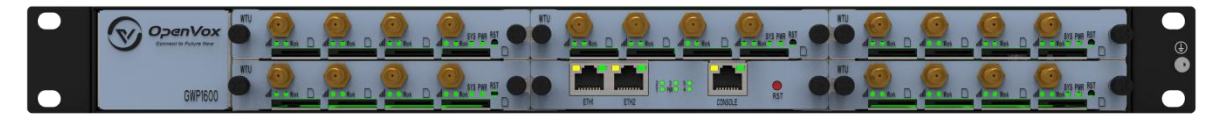

#### Table 1-2-1 VS-GWP1600 Slot Description

| 2 | 3     | 5 |
|---|-------|---|
| 1 | CSU-F | 4 |

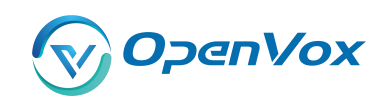

#### Figure 1-2-3 VS-GWP2120 series product

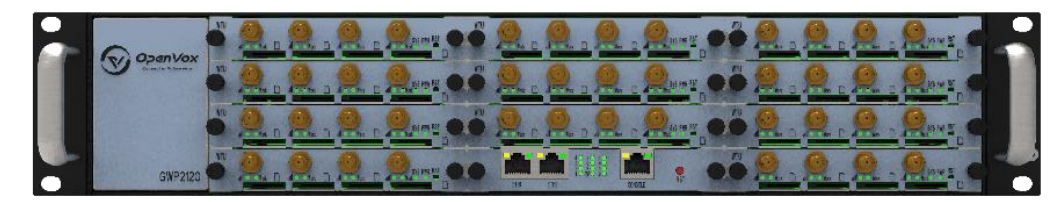

#### Table 1-2-2 VS-GWP2120 Slot Description

| 4 | 7     | 11 |
|---|-------|----|
| 3 | 6     | 10 |
| 2 | 5     | 9  |
| 1 | CSU-F | 8  |

| Status Light       | Color                 | Status                |  |
|--------------------|-----------------------|-----------------------|--|
|                    | Green and Flash       | Module Initiating     |  |
|                    | Red and Flash         | No SIM Card           |  |
| Signal Status LED  | Always red            | Worst Signal Quality  |  |
|                    | Always yellow         | Medium Signal Quality |  |
|                    | Always green          | Best Signal Quality   |  |
|                    | Flash (0.5s)          | Communicating         |  |
|                    | Blind                 | Normal                |  |
| Network Status LED | Green and Flash       | Network Connected     |  |
| Running Status LED | Green and Flash(0.5s) | Work Normally         |  |
| Power Indicator    | Always Green          | Power on              |  |

#### Table 1-2-3 Status Light Description

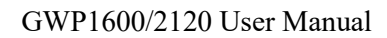

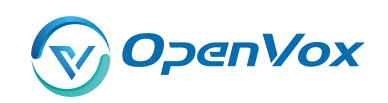

# 1.3 Panel

1. CSU (Core Switch Unit)

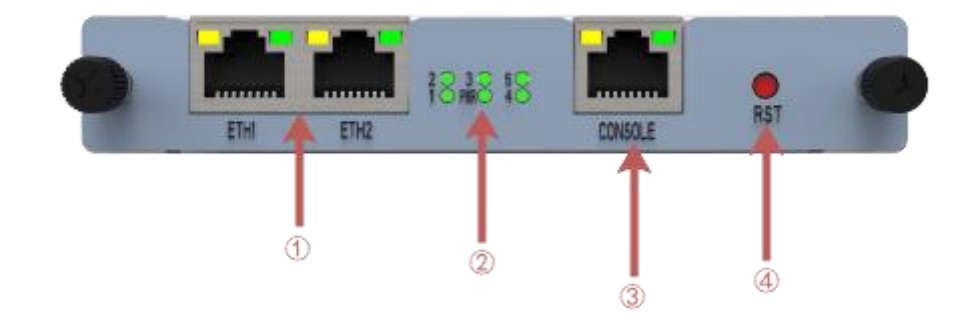

### ①ETH Port

②Channel indicator and power status indicator

- 3 Console
- Beset Button

#### 2. WTU (Wireless Trunk Unit)

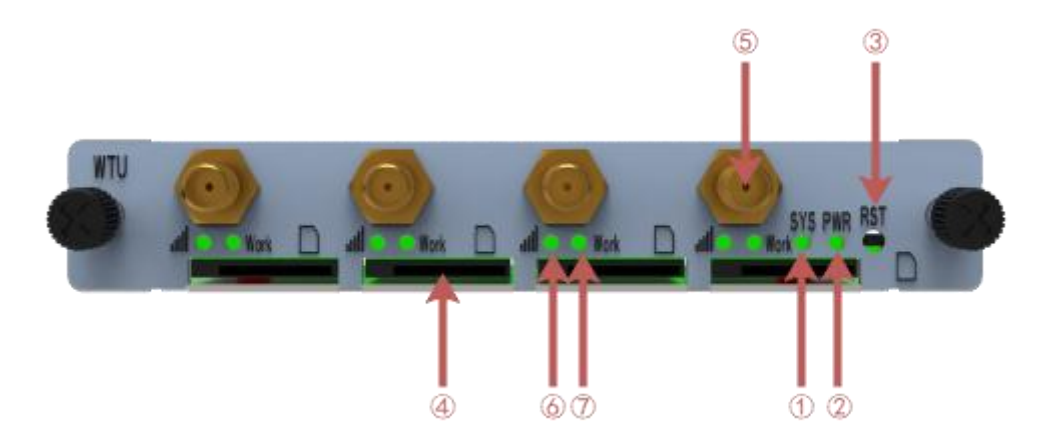

- 1 Operating status indicator
- 2Power status indicator
- 3Reset button
- $\textcircled{4}{\rm SIM} \ {\rm Card} \ {\rm Slot}$
- (5) Antenna
- 6 SIM card working status indicator
- $\textcircled{O}\mathsf{SIM}$  card signal strength indicator

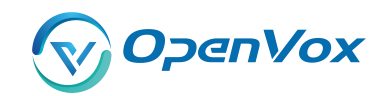

## 1.4 Main Features

- SIP/IAX2/Wireless Group Management
- Random call interval
- Call Duration Limitation
- Open API Protocol
- Multiple SMS API
- SMSC/SMS/USSD/SMPP
- Gain Adjustment
- PIN Identification
- IMEI Number Automatically Modify
- Band Binding
- Bind Carrier
- Call Waiting
- Call Forwarding (unconditional, no reply, busy, not reachable)
- SMS Bulk Transceiver and Auto Resend
- SMS to Email
- SMS Coding/Detecting Automatically Identification
- SMS Forwarding and Quick Reply
- SMS Remotely Controlling Gateway
- CLID Display & Hide (Need operators' support)
- USSD transceiver

### **1.5 Physical Information**

• Weight:

VS-GWP1600: 4.8kg

- VS-GWP2120: 6.5kg
- VS-GWM420G: 162g

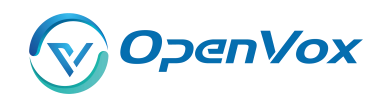

VS-GWM420W: 170g

VS-GWM420L: 178g

• Size:

VS-GWP1600: 434\*330\*44mm

VS-GWP2120: 434\*330\*88mm

• Power:

VS-GWP1600: 22W

VS-GWP2120: 50W

- Operation Temperature: 0~50°C
- Storage Temperature: -20~70°C
- Operation humidity: 10% ~ 90% non-condensing
- WAN: 2\*10/100M

## 1.6 Software

- Default IP: 172.16.98.1
- Username: admin
- Passward: admin

For the first time, you can access by using default IP 172.16.98.1. Then configure the module as you want.

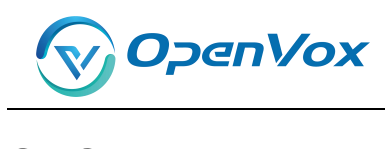

# 2. System

## 2.1 Status

On the "Status" page, you will find all Modules, SIP, IAX2, Routing and Network information.

| Module Information    |        |     |               |                           |        |        |        |               |             |
|-----------------------|--------|-----|---------------|---------------------------|--------|--------|--------|---------------|-------------|
| Port                  | Signal | BER | Carrier       | Registration Status       | PDD(s) | ACD(s) | ASR(%) | Module Status | Remain Time |
| cdma-1.1              | attl   | -1  | CHINA TELECOM | Registered (Home network) | 1      | 0      | 0      | READY         | No Limit    |
| cdma-1.2(18002548416) | att    | -1  | CHINA TELECOM | Registered (Home network) | 2      | 16     | 100    | READY         | No Limit    |
| cdma-1.3              | att    | -1  | CHINA TELECOM | Registered (Home network) | 0      | 0      | 0      | READY         | No Limit    |
| cdma-1.4              | att    | -1  | CHINA TELECOM | Registered (Home network) | 2      | 3      | 100    | READY         | No Limit    |
| cdma-1.5              | att    | -1  | CHINA TELECOM | Registered (Home network) | 4      | 28     | 100    | READY         | No Limit    |
| cdma-1.6              | aill   | -1  | CHINA TELECOM | Registered (Home network) | 2      | 4      | 100    | READY         | No Limit    |
| cdma-1.7              | att    | -1  | CHINA TELECOM | Registered (Home network) | 0      | 0      | 0      | READY         | No Limit    |
| cdma-1.8              | att    | -1  | CHINA TELECOM | Registered (Home network) | 0      | 0      | 0      | READY         | No Limit    |
| cdma-1.9              | attl   | -1  |               | Undetected SIM Card       | 0      | 0      | 0      |               | No Limit    |
| cdma-1.10             | atil   | -1  | CHINA TELECOM | Registered (Home network) | 0      | 0      | 0      | READY         | No Limit    |
| cdma-1.11             | att    | -1  | CHINA TELECOM | Registered (Home network) | 0      | 0      | 0      | READY         | No Limit    |
| cdma-1.12             | att    | -1  |               | Undetected SIM Card       | 0      | 0      | 0      |               | No Limit    |
| cdma-1.13             | attl   | -1  |               | Undetected SIM Card       | 0      | 0      | 0      |               | No Limit    |
| cdma-1.14             | att    | -1  | CHINA TELECOM | Registered (Home network) | 0      | 0      | 0      | READY         | No Limit    |
| cdma-1.15             | all    | -1  | CHINA TELECOM | Registered (Home network) | 0      | 0      | 0      | READY         | No Limit    |
| cdma-1.16             | att    | -1  | CHINA TELECOM | Registered (Home network) | 2      | 10     | 100    | READY         | No Limit    |

#### Figure 2-1 Systm Status

| SIP Information |           |               |              |                   |  |  |
|-----------------|-----------|---------------|--------------|-------------------|--|--|
| Endpoint Name   | User Name | Host          | Registration | SIP Status        |  |  |
| 1234            | 1234      | 172.16.80.216 | server       | OK (12 ms)        |  |  |
| 8888            | 8888      | 172.16.33.102 | none         | Unmonitored       |  |  |
| 9999            | 9999      | 172.16.33.102 | client       | No Authentication |  |  |

| IAX2 Information |           |               |              |             |  |  |
|------------------|-----------|---------------|--------------|-------------|--|--|
| Endpoint Name    | User Name | Host          | Registration | IAX2 Status |  |  |
| 1002             | 1002      | 172.16.80.216 | server       | OK (38 ms)  |  |  |
| 1003             | 1003      | 172.16.33.102 | none         | OK (104 ms) |  |  |
| 1004             | 1004      | 172.16.33.102 | client       | OK (103 ms) |  |  |

| Routing Information |             |                 |       |         |            |            |  |
|---------------------|-------------|-----------------|-------|---------|------------|------------|--|
| Rule Name           | From        | То              | Rules |         |            |            |  |
| OUT                 | sip-1234    | grp-ALL         |       |         |            |            |  |
| IN                  | grp-ALL     | custom-playback |       |         |            |            |  |
| Network Information |             |                 |       |         |            |            |  |
| Name                | MAC Address | IP Address      | Mask  | Gateway | RX Packets | TX Packets |  |

255.255.0.0

172.16.0.1

602327

172.16.6.130

00:E0:4C:36:00:35

LAN

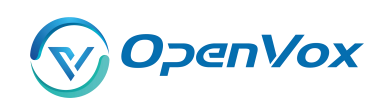

| Options      | Definition                                                                      |
|--------------|---------------------------------------------------------------------------------|
| Port         | Number of each ports.                                                           |
| Signal       | Display the signal strength of in each channels of gateway.                     |
| BER          | Bit Error Rate.                                                                 |
| Carrier      | Display the network carrier of current SIM card.                                |
| Registration | Indicates the registration status of current module.                            |
| Status       |                                                                                 |
| PDD          | Post Dial Delay (PDD) is experienced by the originating customer as the time    |
|              | from the sending of the final dialed digit to the point at which they hear ring |
|              | tone or other in-band information.Where the originating network is required     |
|              | to play an announcement before completing the call then this definition of      |
|              | PDD excludes the duration of such announcements.                                |
| ACD          | The Average Call Duration (ACD) is calculated by taking the sum of billable     |
|              | seconds (bill sec) of answered calls and dividing it by the number of these     |
|              | answered calls.                                                                 |
| ASR          | Answer Seizure Ratio is a measure of network quality. Its calculated by taking  |
|              | the number of successfully answered calls and dividing by the total number      |
|              | of calls attempted. Since busy signals and other rejections by the called       |
|              | number count as call failures, the ASR value can vary depending on user         |
|              | behavior. ModuleStatus Show the status of port, include blank space and         |
|              | "READY". Black space means it is unavailable here and "Ready" means the         |
|              | port is available                                                               |
| Module       | Display the status of the port. "Ready" means registering and "READY" means     |
| Status       | port is available                                                               |
| Remain       | This value is multiplied by to step length is a rest call time.                 |
| Time         |                                                                                 |

### Table 2-1 Description of System Status

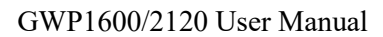

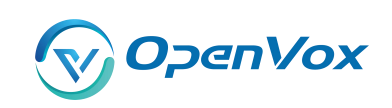

# 2.2 Time

| Options          | Definition                                                    |
|------------------|---------------------------------------------------------------|
| System Time      | Your gateway system time                                      |
| Time Zone        | The world time zone. Please select the one which is the same  |
|                  | or the closest as your city                                   |
| POSIX TZ String  | Posix time zone strings.                                      |
| NTP Server 1     | Time server domain or hostname. For example,                  |
|                  | [time.asia.apple.com].                                        |
| NTP Server 2     | The first reserved NTP server. For example,                   |
|                  | [time.windows.com].                                           |
| NTP Server 3     | The second reserved NTP server. For example, [time.nist.gov]. |
| Save Data        | Save the Modify of the time settings                          |
| Sync from NTP    | Sync time from NTP server.                                    |
| Sync from Client | Sync time from local machine.                                 |

#### Table 2-2 Description of Time Settings

For example, you can configure like this:

#### Figure 2-2 Time Settings

| iys                 |                    |
|---------------------|--------------------|
| System Time:        | 2017-11-3 14:41:00 |
| Time Zone:          | Chongqing •        |
| POSIX TZ String:    | CST-8              |
| NTP Server 1:       | pool.ntp.org       |
| NTP Server 2:       | 64.236.96.53       |
| NTP Server 3:       | time.nist.gov      |
| Auto-Sync from NTP: | ON                 |

You can set your gateway time Sync from NTP or Sync from Client by pressing different buttons.

Save Data Sync from NTP Sync from Client

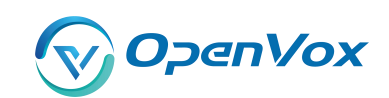

# 2.3 Login Settings

You can modify "Web Login Settings" and "SSH Login Settings". If you have changed these settings, you don't need to log out, just rewriting your new user name and password will be OK. Also you can specify the web server port number. Normally, the default web login mode is "http and https." For security, you can switch to "only https".

| Options    | Definition                                                                                     |
|------------|------------------------------------------------------------------------------------------------|
| User Name  | Define your username and password to manage your gateway                                       |
|            | Allowed characters "+. < >&0-9a-zA-Z". Length: 1-32 characters.                                |
| Password   | Allowed characters "+. < >&0-9a-zA-Z". Length: 4-32 characters.                                |
| Confirm    | Please input the same password as 'Password' above.                                            |
| Password   |                                                                                                |
| Login Mode | http and https: You can access gateway via link: <u>http://gatewayIP</u> or                    |
|            | https://gatewayIP                                                                              |
|            | https: You can only access gateway via link: <a href="https://gatewaylP">https://gatewaylP</a> |
| Port       | Specify the web server port number.                                                            |

#### Table 2-3 Description of Login Settings

For example, you can configure like this:

#### Figure 2-3 Login Settings

| Web Login Settings |                     |
|--------------------|---------------------|
| User Name:         |                     |
| Password:          |                     |
| Confirm Password:  |                     |
| Login Mode:        | http and https 🔻    |
| Port:              | 80                  |
| SSH Login Settings |                     |
| Enable:            | ON                  |
| User Name:         | super               |
| Password:          | urjwxxfW8tdlYx4hNY3 |
| Port:              | 12345               |
|                    |                     |

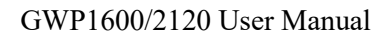

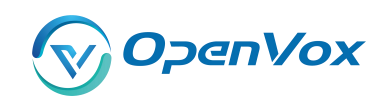

**Notice:** Whenever you do some changes, do not forget to save your configuration.

## 2.4 General

### 2.4.1 Language Settings

You can choose different languages for your system. If you want to change language, you can switch "Advanced" on, then "Download" your current language package. After that, you can modify the package with the language you need. Then upload your modified packages, "Choose File" and "Add".

For example:

#### Figure 2-4 Language Settings

| Language Settings |                                     |          |
|-------------------|-------------------------------------|----------|
| Language:         | English •                           |          |
| Advanced:         | ON                                  |          |
| Language Debug:   | TURN ON TURN OFF                    |          |
| Download:         | Download selected language package. | Download |
| Delete:           | Delete selected language.           | Delete   |
| Add New Language: | New language Package/ 选择文件 未选择任何文件  | Add      |

### 2.4.2 Scheduled Reboot

If switch it on, you can manage your gateway to reboot automatically as you like. There are four reboot types for you to choose, "By Day, By Week, By Month and By Running Time".

#### Figure 2-5 Reboot Type

| Enable:       | OFF               |  |
|---------------|-------------------|--|
| Reboot Type:  | By Running Time ▼ |  |
| Running Time: | Hour: 0 V         |  |

If use your system frequently, you can set this enable, it can helps system work more efficient.

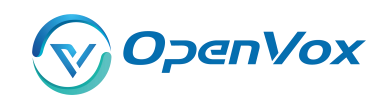

### 2.5 Tools and Information

### 2.5.1 Reboot Tools

You can choose system reboot and asterisk reboot separately.

#### Figure 2-6 Reboot Tools

| VoxStack                                                                                          | SYSTEM                | 172.16.6.130 显示:<br>Are you sure to reboot your gateway now?<br>You will lose all data in memory! | ×<br>:TWORK | ADVANCED   LOGS                  |
|---------------------------------------------------------------------------------------------------|-----------------------|---------------------------------------------------------------------------------------------------|-------------|----------------------------------|
| SYSTEM<br>HETANS                                                                                  | Fr                    | ee Commun I d                                                                                     | ation       | OpenVox Solution                 |
| Reboot Tools Reboot the gateway and all the current of Reboot the asterisk and all the current of | alls will be dropped. |                                                                                                   |             | System Reboot<br>Asterisk Reboot |

If you press "OK", your system will reboot and all current calls will be dropped. Asterisk Reboot is the same.

### 2.5.2 Update Firmware

We offer 2 kinds of update types for you, you can choose System Update or System Online Update.

If you choose System Online Update, you will see the following information:

#### figure 2-7 Update Firmware

| Your current syst                                      | em version is : 1.4. | 0              |                         |             |
|--------------------------------------------------------|----------------------|----------------|-------------------------|-------------|
| The latest syste                                       | m version is :2.3.8  | В              |                         |             |
| 3e cautious, ple                                       | ase:                 |                |                         |             |
| his might dam                                          | age the structure    | of your origin | al configuration files! |             |
| Are you sure to                                        | update your syste    | em?            |                         |             |
|                                                        |                      |                |                         |             |
| Warning:                                               |                      |                |                         |             |
| <mark>Narning:</mark><br>)0 NOT leave ti<br>vill fail! | his page in the pro  | ocess of upda  | ting; OTHERWISE syste   | em updating |
| Warning:<br>DO NOT leave ti<br>vill fail!              | his page in the pro  | ocess of upda  | ting; OTHERWISE syste   | em updating |
| Warning:<br>DO NOT leave ti<br>vill fail!              | his page in the pro  | ocess of upda  | ting; OTHERWISE syste   | em updating |

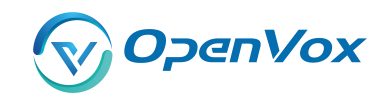

### 2.5.3 Upload and Backup Configuration

If you want to update your system and remain your previous configuration, you can first backup configuration, then you can upload configuration directly. That will be very convenient for you.

#### Figure 2-8 Upload and Backup Configuration

| Upload Configuration                      |                 |
|-------------------------------------------|-----------------|
| New configuration file: 选择文件 未选择任何文件      | File Upload     |
| Backup Configuration                      |                 |
| Current configuration file version: 1.4.0 | Download Backup |

### 2.5.4 Restore Configuration

Sometimes there is something wrong with your gateway that you don't know how to solve it, mostly you will select factory reset. Then you just need to press a button, your gateway will be reset to the factory status.

#### Figure 2-9 Restore Configuration

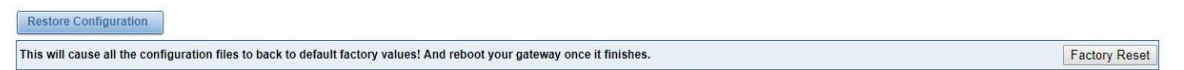

### 2.6 Information

On the "Information" page, there shows some basic information about the gateway. You can see software and hardware version, storage usage, memory usage and some help information.

#### Figure 2-10 Information

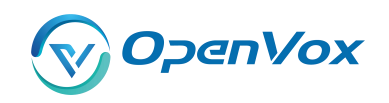

| Model Name:        | SWG-1016                                                                                                    |
|--------------------|----------------------------------------------------------------------------------------------------|
| Modem Description: | 800MHz@CDMA 2000                                                                                                    |
| Software Version:  | 1.4.0                                                                                                    |
| Hardware Version:  | 1.0                                                                                                    |
| Slot Number:       | 1                                                                                                    |
| Storage Usage:     | 516.0K/487.9M (0%)                                                                                                   |
| Memory Usage:      | 25 884 % Memory Clean                                                                                                |
| Build Time:        | 2017-11-07 10:53:01                                                                                                  |
| Contact Address:   | 10/F, Building 6-A, Baoneng Science and Technology Industrial Park, Longhua New District, Shenzhen, Guangdong, China |
| Tel:               | +86-755-82535461                                                                                                    |
| Fax:               | +86-755-83823074                                                                                                    |
| E-Mail:            | support@openvox.cn                                                                                                   |
| Web Site:          | http://www.openvox.cn                                                                                                |
| Rebooting Counts:  | 51                                                                                                    |
| System Time:       | 2017-11-7 13:56:25                                                                                                   |
| System Uptime:     | 0 days 01.29.04                                                                                                    |

### 2.7 User

On the "User" page, webpage accounts can be added via admin user. You can add different accounts with different rights.

### Figure 2-11 Information

| Vuser 🗸 🗸 🗸 Vuser        |                                                                     |                                                                  |                                                                                            |                                         |
|--------------------------|---------------------------------------------------------------------|------------------------------------------------------------------|--------------------------------------------------------------------------------------------|-----------------------------------------|
| Username:                |                                                                     |                                                                  |                                                                                            |                                         |
| Password:                |                                                                     |                                                                  |                                                                                            |                                         |
| Confirm Password:        |                                                                     |                                                                  |                                                                                            |                                         |
| Number of logged-in IPS: | 1 •                                                                 |                                                                  |                                                                                            |                                         |
|                          | All SYSTEM Only View General Status Setting Wizard MODULE Only View | Only View Only View Time Only View Tools Only View               | Only View Login Settings Only View Information                                             | Only View Only View                     |
|                          | Module Settings     Simbank     Toolkit                             | Only View Call Forwarding Only View DTMF Only View Module Update | Only View     Call Waiting       Only View     BCCH       Only View     Call And SMS Limit | Only View Only View Only View Only View |
|                          | VOIP Only View                                                      | Only View Batch SIP Endpoints Only View Sip Account Security     | Only View Advanced SIP Settings Only View                                                  | Only View                               |

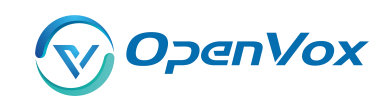

# 3. MODULE

# **3.1 MODULE Settings**

| Port                  | Carrier       | Registration Status       | Module Status | Action | ns |
|-----------------------|---------------|---------------------------|---------------|--------|----|
| cdma-1.1              | CHINA TELECOM | Registered (Home network) | READY         | 2      | Ø  |
| cdma-1.2(18002548416) | CHINA TELECOM | Registered (Home network) | READY         | 0      | ø  |
| cdma-1.3              | CHINA TELECOM | Registered (Home network) | READY         | 0      | ø  |
| cdma-1.4              | CHINA TELECOM | Registered (Home network) | READY         | 0      | ø  |
| cdma-1.5              | CHINA TELECOM | Registered (Home network) | READY         | 2      | ø  |
| cdma-1.6              | CHINA TELECOM | Registered (Home network) | READY         | 0      | ø  |
| cdma-1.7              | CHINA TELECOM | Registered (Home network) | READY         | 0      | ø  |
| cdma-1.8              | CHINA TELECOM | Registered (Home network) | READY         | 2      | Ø  |
| cdma-1.9              |               | Undetected SIM Card       |               | 2      | Ø  |
| cdma-1.10             | CHINA TELECOM | Registered (Home network) | READY         | 0      | Ø  |
| cdma-1.11             | CHINA TELECOM | Registered (Home network) | READY         | 2      | ø  |
| cdma-1.12             |               | Undetected SIM Card       |               | 0      | Ø  |
| cdma-1.13             |               | Undetected SIM Card       |               | 2      | Ø  |
| cdma-1.14             | CHINA TELECOM | Registered (Home network) | READY         | 0      | ø  |
| cdma-1.15             | CHINA TELECOM | Registered (Home network) | READY         | 0      | Ø  |
| cdma-1.16             | CHINA TELECOM | Registered (Home network) | READY         | 0      | Ø  |

#### Figure 3-1 Module Settings

On this page, you can see your SIM Card information and module status, click action

button

to configure the port.

| Port cdma-1.1                  |                        |
|--------------------------------|------------------------|
| Name:                          |                        |
| Speaker Volume:                | 50                     |
| Microphone Volume:             | 8                      |
| Dial Prefix:                   |                        |
| Pin Code:                      | . On                   |
| Custom AT commands when start: |                        |
| CLIR:                          | OFF                    |
| SIM IMSI:                      | 460030237498156        |
| Module IMEI:                   | 0x00A10000530808B9     |
| Module Revision:               | +CGMR: 4394B06SIM6320C |
| Carrier:                       | CHINA TELECOM          |
| Signal:                        | 21                     |
| BER:                           | -1                     |
| Status:                        | READY                  |

### Figure 3-2 Port Configuration

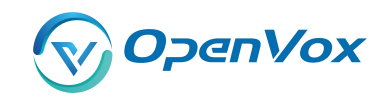

### If you have set your **Pin Code**, you can check on like this:

| Figure 3-3 PIN Code Application |      |      |  |  |  |  |  |
|---------------------------------|------|------|--|--|--|--|--|
| Pin Code:                       | 1234 | I On |  |  |  |  |  |

If you want to hide your number when you call out, you can just switch **CLIR** "ON" (Of course you need your operator's support)

#### Figure 3-4 CLIR Application

| 17 |
|----|
| ON |
|    |

| Options           | Definition                                                       |
|-------------------|------------------------------------------------------------------|
| Name              | The alias of the each port. Input name without space here.       |
|                   | Allowed characters "+.<>&0-9a-zA-Z".Length: 1-32                 |
|                   | characters.                                                      |
| Speaker Volume    | The speaker volume level, the range is 0-100.                    |
|                   | This will adjust the loud speaker volume level by an AT          |
|                   | command.                                                         |
| Microphone Volume | The microphone volume, range is: 0-15.                           |
|                   | This will change the microphone gain level by an AT              |
|                   | command.                                                         |
| Dial Prefix       | The prefix number of outgoing calls from this channel            |
| PIN Code          | Personal identification numbers of SIM card. PIN code can        |
|                   | be modified to prevent SIM card from being stolen.               |
| Custom AT commads | User custom AT commands when start system, use " " to            |
| when start        | split AT command.                                                |
| CLIR              | Caller ID restriction, this function is used to hidden caller ID |
|                   | of SIM card number. The gateway will add '#31#' in front of      |
|                   | mobile number. This function must support by Operator.           |
| SMS Center Number | Your SMS center number of your local carrier.                    |

#### **Table 3-1 Definition of Module Settings**

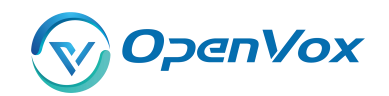

Module IMEI

Only CDMA module does not support modifying IMEI

### **3.1.1 Call Duration Limit Settings**

Now we can offer you two types of call duration limit, you can choose "Single Call Duration Limit" or "Call Duration Limitation" to control your calling time

Single Call Duration Limit: This will limit the time of each call.

First you need to switch "Enable" on, then you can set "Step" and "Single Call Duration Limitation" any digits you want. When you make a call by this port, it will limit your calling time within the product of

#### Step \* Single Call Duration Limitation

And if your calling time overtops the value above, the system will hang up this call.

Figure 3-5 Single Settings

| Call Duration Limit Settings       |    |        |  |
|------------------------------------|----|--------|--|
| Step:                              | 60 | Second |  |
| Enable Single Call Duration Limit: | ON |        |  |
| Single Call Duration Limitation:   | 2  |        |  |

**Call Duration Limitation:** This will limit your total calling time of this port. If remain time is 0, it will not send calls through this port.

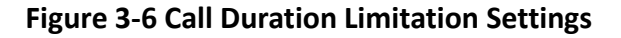

| Can Duration Linit Settings       |                 |        |  |
|-----------------------------------|-----------------|--------|--|
| Step:                             | 60              | Second |  |
| nable Single Call Duration Limit: | OFF             |        |  |
| Enable Call Duration Limitation:  | ON              |        |  |
| Call Duration Limitation:         | 20              |        |  |
| Minimum Charging Time:            | 10              | Second |  |
| Alarm Threshold:                  | 3               |        |  |
| Alarm Phone Number:               | 1860000000      |        |  |
| Alarm Description:                | test call limit |        |  |
| Remain Time:                      | 20              | Reset  |  |
| Enable Auto Reset:                | OFF             |        |  |

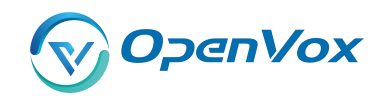

The same algorithm with single time limitation, the total calling time of this port can't beyond the product of "Step" and "Call Duration Limitation".

If the duration of a call is less than "Minimum Charging Time", it will be not included in "Call Duration".

You can set a digit for "Alarm Threshold", when the call minutes less than this value, the gateway will send alarm info to designated phone.

You can enable your Auto Reset, then choose by day, by week, or by month.

**Figure 3-7 Auto Reset Settings** 

| Enable Auto Reset: | ON                  |
|--------------------|---------------------|
| Auto Reset Type:   | Day(1Day) 🔻         |
| Next Reset Time:   | 2017-11-03 00:00:00 |

| Options             | Definition                                                         |
|---------------------|--------------------------------------------------------------------|
| Step                | Step length value range is 1-999s, step length multiplied by       |
|                     | time of single call just said a single call duration time allowed. |
| Enable Single Call  | Definite maximum call duration for single call. Example: if Time   |
| Duration Limit      | of single call set to 10, the call will be disconnected after      |
|                     | talking 10*step seconds.                                           |
| Enable Call         | This function is to limit the total call duration of channel. The  |
| Duration Limitation | max call duration is between 1 to 999999 minutes.                  |
| Minimum Charging    | A single call over this time, Module side of the operators began   |
| Time                | to collect fees, unit for seconds.                                 |
| Alarm Threshold     | Define a threshold value of call minutes, while the call minutes   |
|                     | less than this value, the gateway will send alarm information to   |
|                     | designated phone.                                                  |
| Alarm Description   | Alarm port information description, which will be sent to user     |
|                     | mobile phone with alarm information.                               |

#### Table 3-2 Description of Call Duration Limit Settings

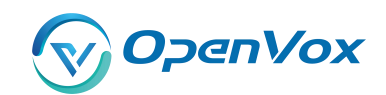

| Alarm Phone       | Receiving alarm phone number, user will received alarm          |
|-------------------|-----------------------------------------------------------------|
| Number            | message from gateway.                                           |
| Enable Auto Reset | Automatic restore remaining talk time, that is, get total call  |
|                   | minutes of each channel.                                        |
| Auto Reset Type   | Reset call minutes by date, by week, by month.                  |
| Next Reset Time   | Defined next reset date, system will count start from that date |
|                   | and work as Reset Period setting                                |

You can save your configuration to other ports.

#### Figure 3-8 Save to Other Ports

| V Save To Other Ports |                                                      |                                           |                                                        |                                                |
|-----------------------|------------------------------------------------------|-------------------------------------------|--------------------------------------------------------|------------------------------------------------|
| Save To Other Ports:  | cdma-1.1<br>cdma-1.5<br>cdma-1.9<br>cdma-1.13<br>All | <pre>cdma-1.2(18002548416) cdma-1.6</pre> | ⊂ cdma-1.3<br>⊂ cdma-1.7<br>⊂ cdma-1.11<br>⊄ cdma-1.15 | cdma-1.4<br>cdma-1.8<br>cdma-1.12<br>cdma-1.16 |
| Sync All Settings:    | Select all settings                                  |                                           |                                                        |                                                |

If you have set like this, you will see many 📝 on the Web GUI, you can set whether to check.

**Notice:** When you do some changes, you need to Save and Apply, then "Remain Time" will show as you set.

you set.

Your calling status will show on the main interface.

| Module Information                                                                                                    |        |      |               |                           |        |        |        |               |             |
|----------------------------------------------------------------------------------------------------|--------|------|---------------|---------------------------|--------|--------|--------|---------------|-------------|
| Port                                                                                                    | Signal | BER  | Carrier       | Registration Status       | PDD(s) | ACD(s) | ASR(%) | Module Status | Remain Time |
| :dma-1.1                                                                                                    | att    | -1   | CHINA TELECOM | Registered (Home network) | 1      | 0      | 0      | READY         | No Limit    |
| Model IMEI: 0x00A1000053080889<br>Network Name: CHINA TELECOM<br>Network Status: Registered (Home network)<br>Sional Quality (0.31): 24 |        |      | CHINA TELECOM | Registered (Home network) | 2      | 16     | 100    | READY         | No Limit    |
|                                                                                                    |        | ork) | CHINA TELECOM | Registered (Home network) | 0      | 0      | 0      | READY         | No Limit    |
| BER value (0,7): -1<br>SIM IMSI: 46003023749                                                                                            | 18156  |      | CHINA TELECOM | Registered (Home network) | 2      | 3      | 100    | READY         | No Limit    |
| SIM SMS Center Number:<br>Own Number:<br>Remain Time: No Limit<br>PDD(s): 1<br>ACD(s): 0                                                |        |      | CHINA TELECOM | Registered (Home network) | 4      | 28     | 100    | READY         | No Limit    |
|                                                                                                    |        |      | CHINA TELECOM | Registered (Home network) | 2      | 4      | 100    | READY         | No Limit    |
| ASR(%): 0<br>State: READY                                                                                                    |        |      | CHINA TELECOM | Registered (Home network) | 0      | 0      | 0      | READY         | No Limit    |

#### **Figure 3-9 Module Information**

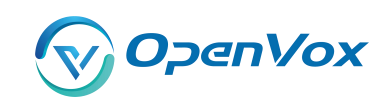

# 3.2 DTMF

You can do some DTMF Detection Settings if you choose "MODULE -> DTMF".

| Reference Value:          | Custom • |        |
|---------------------------|----------|--------|
| Relax DTMF Normal Twist:  | 6.31     | 8.00dB |
| Relax DTMF Reverse Twist: | 3.98     | 5.99dB |
| DTMF Relative Peak Row:   | 6.3      | 7.99dB |
| DTMF Relative Peak Col:   | 6.3      | 7.99dB |
| DTMF Hits Begin:          | 2        |        |
| DTMF Misses End:          | 3        |        |

### Figure 3-10 DTMF Detection Settings

Save

**Notice:** If you don't have special need, you don't have to modify these settings. You can just choose "Default".

| Options           | Definition                                                         |
|-------------------|--------------------------------------------------------------------|
| DTMF Normal       | It is the difference in power between the row and column           |
| Twist and Reverse | energies. Normal Twist is where the Column energy is greater       |
| Twist             | than the Row energy. Reverse Twist is where the Row energy is      |
|                   | greater.                                                           |
| DTMF Relative     | The value is the smaller and the detection is easier. If you lost  |
| Peak Row          | some numbers, you can try to put the value down. The               |
|                   | adjustment range is 0.02 at a time.                                |
| DTMF Relative     | The value is smaller and the detection is easier. If you lost some |
| Peak Col          | numbers, you can try to put the value down. The adjustment         |
|                   | range is 0.1 at a time.                                            |
| DTMF Hits Begin   | Sampling matching value. You can choose 2 or 3.                    |
| DTMF Misses End   | The time interval between the two digits you input. Adjust the     |
|                   | speed of input. The smaller value represents the shorter           |
|                   | intervals.                                                         |

#### Table 3-3 Description of DTMF Detection Settings

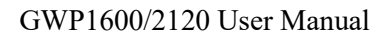

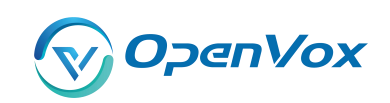

# 3.3 Toolkit

You can get USSD information, send AT command and check number with this module. When you have a debug of the module, AT command is useful.

#### **Figure 3-11 Function Options**

| Functi   | on: Get USSD V                      |                                    |
|----------|-------------------------------------|------------------------------------|
| Acti     | on: Send AT Command<br>Check Number | Copy to Selected Clear All Execute |
| Port     | Input                               | Output                             |
| cdma-1.1 |                                     |                                    |

| Options    | Definition                                                            |
|------------|-----------------------------------------------------------------------|
| Check      | Enter a known number (like your mobile phone) to check what           |
| Number     | number it is of the SIM card. Click "Execute", then the gateway will  |
|            | dial to the number you already input. It only rings for one time and  |
|            | hangs up at once. Not generating telephone charge during this         |
|            | procedure.                                                            |
| Get USSD   | Enter a specific USSD number (For example,*142# to check your SIM     |
|            | card's balance. This USSD number is might be different from different |
|            | carriers) to get the USSD information. The gateway will try to get by |
|            | AT commands.                                                          |
| AT Command | To perform some specific AT commands. This is useful when you have    |
|            | a debug of the modem. e.g. perform [ AT+CSQ ] to check what signal    |
|            | qualify it is. In AT commands, there is no difference between "a" and |
|            | "A"                                                                   |

#### Table 3-4 Description of Definition of Functions

If you want to send AT command, first you should input your command, then select certain ports and choose "**Copy to Selected**", finally choose "**Execute**".

#### Figure 3-12 AT Command Example

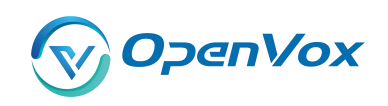

|                | Function: Send AT Command V |         |                                    |                   |
|----------------|-----------------------------|---------|------------------------------------|-------------------|
| Action: AT+CSQ |                             | AT+CSQ  | Copy to Selected Clear All Execute |                   |
|                | Port                        | Input   | 1                                  | Output            |
|                | cdma-1.1                    | AT+     | 230                                | +CSQ: 19.99       |
|                | cdma-1.2(18002548416)       | AT+0    | //<br>590                          | HCSQ: 20,99       |
|                | cdma-1.3                    | AT+CSQ  |                                    | +CSQ: 21,99<br>0K |
|                | cdma-1.4                    | AT+0    |                                    | oK                |
| ٠              | cdma-1.5                    | AT+0    | 29Q                                | +CSQ: 25,99<br>0K |
|                | cdma-1.6                    | AT+C SQ |                                    | +CSQ: 23,99<br>OK |
|                | cdma-1.7                    | AT+0    | 25Q<br>//                          | +CSQ: 22,99<br>0K |
|                | cdma-1.8                    | AT+0    | 59Q<br>//                          | +CSQ: 22,99<br>0K |
|                | cdma-1.9                    | AT+     | CSQ //                             | +CSQ: 16,99<br>0K |
|                | cdma-1.10                   | AT+0    | CSQ<br>//                          | +CSQ: 13,99<br>0K |
|                | cdma-1.11                   | AT+0    | CSQ //                             | +CSQ: 21,99<br>0K |
|                | cdma-1.12                   | AT+0    | C9Q                                | +CSQ: 16,99<br>0K |
|                | cdma-1.13                   | AT+0    | C3Q //                             | +CSQ: 22,99<br>0K |
|                | cdma-1.14                   | AT+0    | C3Q //                             | +CSQ: 22,99<br>OK |
|                | cdma-1.15                   | AT+0    | CSQ //                             | +CSQ: 23,99<br>OK |
|                | cdma-1.16                   | AT+0    | 592                                | +CSQ: 22,99<br>0K |

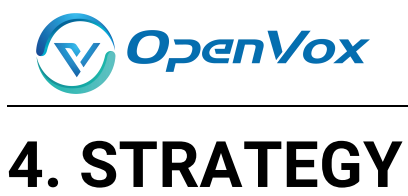

## 4.1 Switch

This page displays the status information of each card slot, you can see the corresponding status of each card slot.

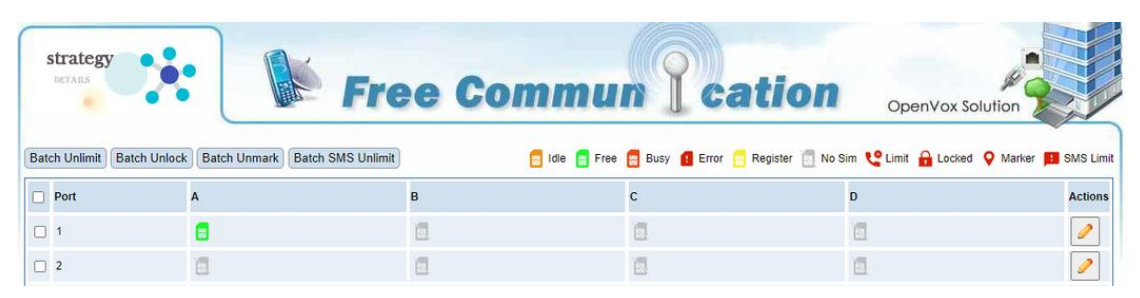

#### Figure 4-1 Status of each card slot

Turn on the card strategy switch and set the card switching strategy. You can switch cards in ascending or descending order according to the set sim card registration time, use time, outgoing time, outgoing times, and SMS sending times.

| Suggetty (new)     |       |        |
|--------------------|-------|--------|
| Switch:            | ON    |        |
| Sim Policy:        | Asc 🗸 |        |
| Registration Time: | 120   | Second |
| Using Time:        | 0     | Minute |
| Callout Time:      | 0     | Minute |
| Callout Count:     | 0     |        |
| SMS Count:         | 0     |        |

#### Figure 4-2 Strategy of switching sim cards among four cards

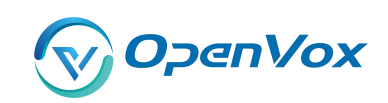

# 4.2 Limit

### 4.2.1 Call Limit Times

You can limit the number of daily calls, daily connections calls and hourly calls of the selected channel.

#### Figure 4-3 call limit times

| V IAX2 Encryption |      |
|-------------------|------|
| Encryption:       | No 🔻 |
| Force Encryption: | No 🔻 |

### 4.2.2 Call limit time

We provide two types of call time limits, "single call time limit" and "channel total call time limit". You can choose one to control your call time. The call time limit set here will be applied to each call. First, you need to turn on the "call duration limit" switch, then you can set "single length" and "single call duration limit". When you make a call through this port and call duration is equal to "single length" × "single call duration limit", the sim card will be limited to make any calls.

If you set "single call duration", the system will hang up the call when the call time exceeds the set value.

| Call Time Limit Switch:            | ON |        |  |
|------------------------------------|----|--------|--|
| Step:                              | 60 | Second |  |
| Enable Single Call Duration Limit: | ON |        |  |
| Single Call Duration Limitation:   | 20 |        |  |

#### Figure 4-4 call limit time

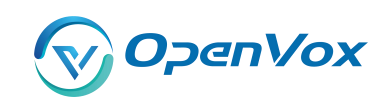

# 4.3 Lock

The card lock detection switch is a switch for the card lock function. After it is turned on, you need to set the lock card condition parameter. After the card lock condition is reached, the sim card will be disabled and cannot be allocated for use, unless the card is removed and inserted, the gateway is restarted, and the card is manually unlocked (duration time restrictions need to be reset manually), turn off the card lock function operations.

| Lock Sim                   |       |
|----------------------------|-------|
| Lock Detect Switch:        | ON    |
| Mark Switch:               | ON    |
| Call Failed Mark Count:    | 2     |
| Call Failed Lock Switch:   | ON    |
| Call Failed Lock Count:    | 3     |
| SMS Send Detection Switch: | ON    |
| SMS Send Detection Count:  | 1     |
| Send Sms Number:           | 10086 |
| Sms Message:               | уе    |
| Testing SMS report:        | ON    |

Figure 4-8 Lock sim card

| Table 4-9 Instructions of locking sim card |
|--------------------------------------------|
|--------------------------------------------|

| Options                | Definition                                                   |
|------------------------|--------------------------------------------------------------|
| Call Failed Mark Count | when call failed times reaches the value, the sim card will  |
|                        | be marked                                                    |
| Call Failed Lock Count | when call failed times reaches the value, the sim card will  |
|                        | be locked and you can not call successfully via this card.   |
| SMS Send Detection     | when it's enable and call failed times reaches value set,    |
| Switch                 | gateway will send SMS automatically to detect if the sim     |
|                        | card is available. If SMS is sent successfully, then gateway |
|                        | will set call failed time to 0. Unless, the sim card will be |
|                        | locked.                                                      |

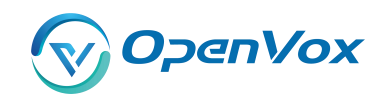

| Testing SMS report | when it's disable and SMS be sent successfully, it indicates  |
|--------------------|---------------------------------------------------------------|
|                    | the sim card is available; When it's enable, it indicates the |
|                    | sim card is available when SMS be sent successfully or        |
|                    | receiving SMS report.                                         |

# 4.4 SMS Limit

| SMS Limit Switch       | ON  |
|------------------------|-----|
| SMS Limit Success Flag | ON  |
| Day Limit SMS Count    | 10  |
| Month Limit SMS Count  | 300 |
| SMS Clean Date         |     |

#### Figure 4-10 SMS limit

#### Table 4-11 Instructions of SMS limit

| Options                | Definition                                                   |
|------------------------|--------------------------------------------------------------|
| SMS Limit Success Flag | When it's closed, no matter SMS is sent successfully or not, |
|                        | the SMS will be counted. When it's opened, only when SMS     |
|                        | is sent successfully, the SMS will be counted.               |
| Day Limit SMS Count    | value of daily limit SMS count, 0 means no limit.            |
| Month Limit SMS        | value of monthly limit SMS count, 0 means no limit.          |
| Count                  |                                                              |
| SMS Clean Date         | Automatically clear the number of sent messages every        |
|                        | month at 0:00:00 on the set date.                            |

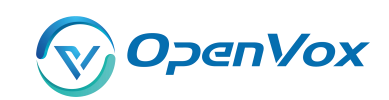

# 4.5 Call Stats

Count the number of calls, the number of answers, the number of consecutive call failures, the duration of calls, the number of calls, the duration of calls, and the duration of use of all ports.

| T Call Statistics |                 |                  |                    |                   |               |               |              |           |            |
|-------------------|-----------------|------------------|--------------------|-------------------|---------------|---------------|--------------|-----------|------------|
| Port-SIM          | Call Limit      |                  |                    |                   | strategy      |               |              |           |            |
|                   | Hour Call Count | Daily Call Count | Daily Answer Count | Call Failed Count | Call Duration | Callout Count | Callout Time | SMS Count | Using Time |
| 1-1               | 0               | 0                | 0                  | 0                 | 0             | 0             | 0            | 0         | 0          |
| 1-2               | 0               | 0                | 0                  | 0                 | 0             | 0             | 0            | 0         | 0          |
| 1-3               | 0               | 0                | 0                  | 0                 | 0             | 0             | 0            | 0         | 0          |
| 1-4               | 0               | 0                | 0                  | 0                 | 0             | 0             | 0            | 0         | 0          |
| 2-1               | 0               | 0                | 0                  | 0                 | 0             | 0             | 0            | 0         | 0          |
| 2-2               | 0               | 0                | 0                  | 0                 | 0             | 0             | 0            | 0         | 0          |
| 2-3               | 0               | 0                | 0                  | 0                 | 0             | 0             | 0            | 0         | 0          |
| }-4               | 0               | 0                | 0                  | 0                 | 0             | 0             | 0            | 0         | 0          |
| 2-3<br>2-4        | 0               | 0                | 0                  | 0                 | 0             | 0             | 0            | 0         | 0          |

#### Figure 4-12 call statistics

## 4.6 SMS Stats

#### Figure 4-13 SMS sent statistics

| gr.SMS Sending Statistics |                      |             |                        |               |                       |  |  |
|---------------------------|----------------------|-------------|------------------------|---------------|-----------------------|--|--|
| Port-SIM                  | SMS count of the day | Daily limit | SMS count of the month | Monthly limit | Monthly recovery date |  |  |
| 1-1                       | 0                    | 0           | 0                      | 0             | 0                     |  |  |
| 1-2                       | 0                    | 0           | 0                      | 0             | 0                     |  |  |
| 1-3                       | 0                    | 0           | 0                      | 0             | 0                     |  |  |
| 1-4                       | 0                    | 0           | 0                      | 0             | 0                     |  |  |
| 2-1                       | 0                    | 0           | 0                      | 0             | 0                     |  |  |
| 2-2                       | 0                    | 0           | 0                      | 0             | 0                     |  |  |
| 2-3                       | 0                    | 0           | 0                      | 0             | 0                     |  |  |
| 2-4                       | 0                    | 0           | 0                      | 0             | 0                     |  |  |

### 4.7 Pin Code

When the SIM card is set with a pin code, you need to enter the pin code to make a successful call

Figure 4-14 Pin code

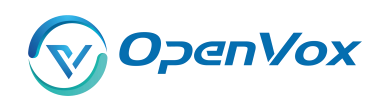

#### GWP1600/2120 User Manual

| Port-SIM | Pin Code | Action |
|----------|----------|--------|
| 1-1      |          | 8      |
| 1-2      |          |        |
| 1-3      |          | B      |
| 1-4      |          | 5      |
| 2-1      |          |        |
| 2-2      |          |        |
| 2-3      |          |        |
| 2-4      |          |        |
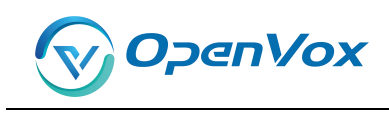

# 5. VOIP

## 5.1 VOIP Endpoints

This page shows everything about your SIP&IAX2, you can see status of each SIP&IAX2.

#### SIP En Registration Credentials Actions Endpoint N 1234 1234 2 🗙 server 8888 none 8888@172.16.33.102 2 🗙 client 9999@172.16.33.102 2 × 9999 Add New SIP Endpoint IAX2 Endpoint Credentials Actions Endpoint Nam Registration 2 🗙 1002 serve 1002 1003 1003@172.16.33.102 2 🗙 none 1004@172.16.33.102 1004 client 2 🗙

### Figure 5-1 SIP&IAX2 Endpoints

Add New IAX2 Endpoint

### 5.1.1 Add New SIP Endpoint

Main SIP Endpoint Settings:

You can click Add New SIP Endpoint button to add a new SIP endpoint, and if you want to modify existed endpoints, you can click button.

There are 3 kinds of registration types for choose. None, Server or Client.

You can configure as follows:

If you set up a SIP endpoint by registration "None" to a server, then you can't register other SIP endpoints to this server. (If you add other SIP endpoints, this will cause Out-band Routes and Trunks confused.)

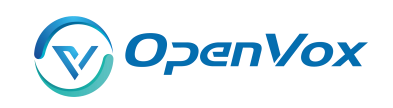

| Name:                   | 8888           |
|-------------------------|----------------|
| User Name:              | 8888 Anonymous |
| Password:               |                |
| Registration:           | None T         |
| Hostname or IP Address: | 172.16.33.102  |
| Transport:              | UDP T          |
| NAT Traversal:          | Yes            |

Figure 5-2 None Registration

For convenience, we have designed a method that you can register your SIP endpoint to your gateway, thus your gateway just work as a server.

| Figure | 5-3 | Server |
|--------|-----|--------|
|--------|-----|--------|

| Main Endpoint Settings                          |                |
|-------------------------------------------------|----------------|
| Name:                                           | 2000           |
| User Name:                                      | 2000 Anonymous |
| Password:                                       |                |
| Registration:                                   | Server •       |
| Hostname or IP Address:                         | dynamic        |
| Transport:                                      | UDP V          |
| NAT Traversal:                                  | Yes            |
| Advanced:Registration Options     Call Settings |                |
| Save Apply Cancel                               |                |

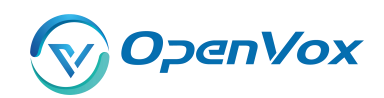

Also you can choose registration by "This gateway registers with the endpoint", it's the same with "None", except name and password.

| Wain Endpoint Settings                          |                |
|-------------------------------------------------|----------------|
| Name:                                           | 9999           |
| User Name:                                      | 9999 Anonymous |
| Password:                                       | ••••           |
| Registration:                                   | Client •       |
| Hostname or IP Address:                         | 172.16.33.102  |
| Transport:                                      | UDP •          |
| NAT Traversal:                                  | Yes            |
| Advanced:Registration Options     Call Settings |                |
| Save Apply Cancel                               |                |

### Figure 5-4 Client

| Options        | Definition                                                             |
|----------------|------------------------------------------------------------------------|
| Name           | Display name                                                           |
| Username       | Register name in your SIP server                                       |
| Password       | Authenticating with the gateway and characters are allowed.            |
| Registration   | None Not registering;                                                  |
|                | Server When register as this type, it means the gateway acts           |
|                | as a SIP server, and SIP endpoints register to the gateway;            |
|                | <b>Client</b> When register as this type, it means the gateway acts as |
|                | a client, and the endpoint should be register to a SIP server;         |
| Hostname or IP | IP address or hostname of the endpoint or 'dynamic' if the             |
| Address        | endpoint has a dynamic IP address. This will require registration.     |
| Transport      | This sets the possible transport types for outgoing. Order of          |

### Table 5-1 Definiton of SIP Options

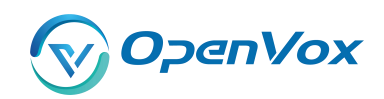

|               | usage, when the respective transport protocols are enabled, is   |
|---------------|------------------------------------------------------------------|
|               | UDP, TCP, TLS. The first enabled transport type is only used for |
|               | outbound messages until a Registration takes place. During the   |
|               | peer Registration, the transport type may change to another      |
|               | supported type if the peer requests so.                          |
| NAT Traversal | <b>No</b> Use Rport if the remote side says to use it.           |
|               | Force Rport on Force Rport to always be on.                      |
|               | Yes Force Rport to always be on and perform comedia              |
|               | RTP handling.                                                    |
|               | Rport if requested and comedia Use Rport if the remote           |
|               | side says to use it and perform comedia RTP handling.            |

### Advanced——Registration Options

| Figure 5-5 Advanced | <b>Registration Options</b> |
|---------------------|-----------------------------|
|---------------------|-----------------------------|

| Advanced:Registration Options |        |
|-------------------------------|--------|
| Authentication User:          |        |
| Register Extension:           | Modify |
| From User:                    | Modify |
| From Domain:                  |        |
| Remote Secret:                |        |
| Port:                         |        |
| Qualify:                      | No v   |
| Qualify Frequency:            | 60     |
| Outbound Proxy:               |        |

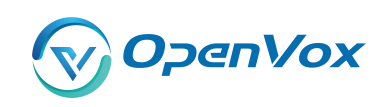

| Options           | Definition                                                     |
|-------------------|----------------------------------------------------------------|
| Authentication    | A username to use only for registration.                       |
| User              |                                                                |
| Register          | When Gateway registers as a SIP user agent to a SIP proxy      |
| Extension         | (provider), calls from this provider connect to this local     |
|                   | extension.                                                     |
| From User         | A username to identify the gateway to this endpoint.           |
| From Domain       | A domain to identify the gateway to this endpoint.             |
| Remote Secret     | A password which is only used if the gateway registers to the  |
|                   | remote side.                                                   |
| Port              | The port number the gateway will connect to at this endpoint.  |
| Qualify           | Whether or not to check the endpoint's connection status       |
| Qualify Frequency | How often, in seconds, to check the endpoint's connection      |
|                   | status.                                                        |
| Outbound Proxy    | A proxy to which the gateway will send all outbound signalling |
|                   | instead of sending signalling dirrectly to endpoints.          |

### Table 5-2 Definition of Registration Options

### **Call Settings**

### Figure 5-6 Call Settings

| Call Settings           |                       |
|-------------------------|-----------------------|
| DTMF Settings           |                       |
| DTMF Mode:              | RFC2833 •             |
| Caller ID Settings      |                       |
| Trust Remote-Party-ID:  | No T                  |
| Send Remote-Party-ID:   | No T                  |
| Caller ID Presentation: | Allowed,passed screen |
| Maximum Channels        |                       |
| Call Limit:             |                       |

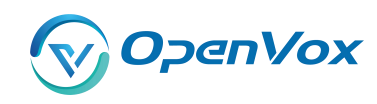

### Table 5-3 Definition of Call Options

| Options                | Definition                                                |
|------------------------|-----------------------------------------------------------|
| DTMF Mode              | Set default DTMF Mode for sending DTMF. Default:          |
|                        | rfc2833. Other options: 'info', SIP INFO message          |
|                        | (application/dtmf-relay); 'Inband', Inband audio (require |
|                        | 64kbit codec -alaw, ulaw).                                |
| Trust Remote-Party-ID  | Whether or not the Remote-Party-ID header should be       |
|                        | trusted.                                                  |
| Send Remote-Party-ID   | Whether or not to send the Remote-Party-ID header.        |
| Remote Party ID Format | How to set the Remote-Party-ID header: from               |
|                        | Remote-Party-ID or from P-Asserted-Identity.              |
| Caller ID Presentation | Whether or not to display Caller ID.                      |
| Call Limit             | Usually used when this sip work as a trunk. To limit      |
|                        | number of maximum channels supported by the sip           |
|                        | trunk.                                                    |

### Advanced:——Signaling Settings

### Figure 5-7 Signaling Settings

| V Advanced: Signaling Settings |       |
|--------------------------------|-------|
| Progress Inband:               | Yes T |
| Append user=phone to URI:      | No V  |
| Add Q.850 Reason Headers:      | No T  |
| Honor SDP Version:             | Yes T |
| Allow Transfers:               | Yes T |
| Allow Promiscuous Redirects:   | No T  |
| Max Forwards:                  | 70    |
| Send TRYING on REGISTER:       | No T  |
| L                              |       |

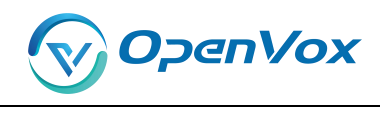

| Options                    | Definition                                                  |
|----------------------------|-------------------------------------------------------------|
|                            | Whether there is ringing tone.                              |
|                            | Never: Indicates that incoming calls are never              |
|                            | applicable.                                                 |
|                            | Optional values: yes / no / never. Default: yes             |
| Annond upper-phone to LIPI | Whether or not to Add 'user = phone' to UPIS to             |
| Append user=phone to URI   | include a valid phone number in the URI.                    |
| Add O 950 Dessen Headers   | If it is available, Whether or not to add a reason header   |
| Add Q.050 Reason Headers   | and use it.                                                 |
| Honor SDP Version          | Whether or not to display Caller ID.                        |
|                            | Whether or not to globally enable transfers. Choosing       |
| Allow Transfers            | 'no' will disable all transfers (unless enabled in peers or |
|                            | users). Default is enabled.                                 |
|                            | Whether or not to allow 302 or REDIR to non-local SIP       |
| Allow Promiscuous          | address. Note that promiscredir when redirects are          |
| Redirects                  | made to the local system will cause loops since this        |
|                            | gateway is incapable of performing a "hairpin" call.        |
|                            | Setting for the SIP Max-Forwards header (loop               |
| Max Forwards               | prevention). Send TRYING on REGISTER Send a 100             |
|                            | Trying when the endpoint registers.                         |
|                            | A proxy to which the gateway will send all outbound         |
| Outbound Proxy             | signaling instead of sending signaling directly to          |
|                            | endpoints.                                                  |

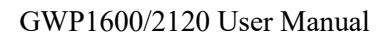

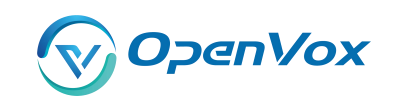

### Advanced——Timer Settings

### Figure 5-8 Timer Settings

| Advanced:Timer Settings           |        |
|-----------------------------------|--------|
| Default T1 Timer:                 | 500    |
| Call Setup Timer:                 | 32000  |
| Session Timers:                   | Accept |
| Minimum Session Refresh Interval: | 90     |
| Maximum Session Refresh Interval: | 1800   |
| Session Refresher:                | UAS T  |

### Table 5-5 Definition of Timer Options

| Options           | Definition                                                  |
|-------------------|-------------------------------------------------------------|
|                   | This timer is used primarily in INVITE transactions. The    |
|                   | default for Timer T1 is 500ms or the measured run-trip time |
| Default 11 Timer  | between the gateway and the device if you have qualify=yes  |
|                   | for the device.                                             |
| Call Setup Timer  | If a provisional response is not received in this amount of |
|                   | time, the call will auto-congest. Defaults to 64 times the  |
|                   | default T1 timer.                                           |
|                   | Session-Timers feature operates in the following three      |
| Cassion Timoro    | modes: originate, Request and run session-timers always;    |
| Session Timers    | accept, run session-timers only when requested by other     |
|                   | UA; refuse, do not run session timers in any case.          |
| Minimum Session   | Minimum session refresh interval in seconds. Default is     |
|                   | 90secs.                                                     |
| Maximum           |                                                             |
| Session Refresh   | Maximum session refresh interval in seconds. Defaults to    |
| Interval          |                                                             |
| Session Refresher | The session refresher, uac or uas. Defaults to uas.         |

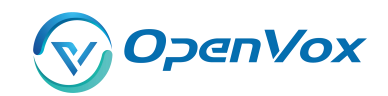

### 5.1.2 Add New IAX2 Endpoint

You can click Add New IAX2 Endpoint button to add a new IAX2 endpoint, and if you want to modify existed endpoints, you can click button.

There are 3 kinds of registration types for choose. You can choose None, Endpoint registers with this gateway(work as a Server) or This gateway registers with the endpoint(work as a Client).

You can configure as follows:

If you set up a IAx2 endpoint by registration "None" to a server, then you can't register other IAX2 endpoints to this server, just authenticate the username and password.

| The Main Endpoint Settings    |               |
|-------------------------------|---------------|
| Name:                         | 1003          |
| User Name:                    | 1003          |
| Password:                     |               |
| Registration:                 | None •        |
| Hostname or IP Address:       | 172.16.33.102 |
| Auth:                         | md5 T         |
| Transfer:                     | No •          |
| Trunk:                        | No 🔻          |
| Advanced:Registration Options |               |
|                               |               |
| IAX2 Encryption               |               |
| IAX2 Trunk settings           |               |
|                               |               |
| Save Apply Cancel             |               |

#### Figure 5-9 None Registrarion

For convenience, we have designed a method that you can register your IAX2 endpoint to your gateway, thus your gateway just work as a server.

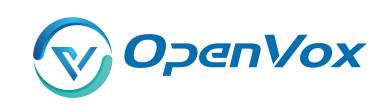

Figure 5-10 Server

| Main Endpoint Settings |             |
|------------------------|-------------|
| Nam                    | e: 1003     |
| User Nam               | e: 1003     |
| Passwor                | d:          |
| Registratio            | n: Server T |
| Hostname or IP Addres  | s: dynamic  |
| Aut                    | h: md5 ▼    |
| Transfe                | n: No V     |
| Trun                   | k: No T     |

Also you can choose registration by "This gateway registers with the endpoint", it will work as a Client.

| ▼ Main Endpoint Settings      |               |
|-------------------------------|---------------|
| Name:                         | 1003          |
| User Name:                    | 1003          |
| Password:                     |               |
| Registration:                 | Client •      |
| Hostname or IP Address:       | 172.16.33.102 |
| Auth:                         | md5 •         |
| Transfer:                     | No 🔻          |
| Trunk:                        | No •          |
| Advanced:Registration Options |               |
| IAX2 Encryption               |               |
| IAX2 Trunk settings           |               |
| Save Apply Cancel             |               |

### Figure 5-11 Client

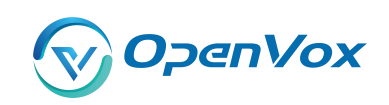

| Options      | Definition                                                              |
|--------------|-------------------------------------------------------------------------|
| Name         | Display name                                                            |
| Username     | Authenication name in your IAX2 server                                  |
| Password     | Authenticating with the gateway and characters are allowed.             |
| Registration | None Not registering;                                                   |
|              | Endpoint registers with this gateway When register as this              |
|              | type, it means the gateway acts as a IAX2 server, and IAX2              |
|              | endpoints register to the gateway;                                      |
|              | This gateway registers with the endpoint When register as this          |
|              | type, it means the gateway acts as a IAX2 client, and the               |
|              | endpoint should be register to a IAX2 server;                           |
| Hostname or  | IP address or hostname of the endpoint or 'dynamic' if the              |
| IP Address   | endpoint has a dynamic IP address. This will require registration.      |
| Auth         | There are three authentication methods that are                         |
|              | supported: md5, plaintext and rsa. The least secure is                  |
|              | "plaintext", which sends passwords cleartext across the net.            |
|              | "md5" uses a challenge/response md5 sum arrangement, but                |
|              | still requires both ends have plain text access to the secret. "rsa"    |
|              | allows unidirectional secret knowledge through public/private           |
|              | keys.If "rsa" authentication is used, "inkeys" is a list of             |
|              | acceptable public keys on the local system that can be used to          |
|              | authenticate the remote peer, separated by the ":" character.           |
|              | "outkey" is a single, private key to use to authenticate to the         |
|              | other side.                                                             |
| Transfer     | This application allows you to transfer calls.                          |
| Trunk        | "trunk=yes" Purpose: To obtain a better chart of actual bandwidth usage |
|              | per codec as seen "on-the-wire" when using IAX2 trunking between two    |
|              | Asterisk telephony servers.                                             |

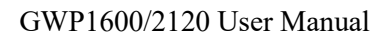

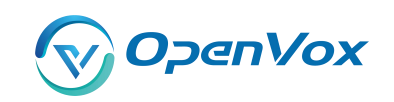

### Advanced——Registration Options

Figure 5-12 Registration Options

| Advanced:Registration Options |       |
|-------------------------------|-------|
| Qualify:                      | Yes • |
| Qualify Smothing:             | Yes • |
| Qualify Freq Ok:              | 6000  |
| Qualify Freq Not Ok:          | 6000  |
| Port:                         | 4569  |
| Require Call Token:           | Yes • |

| Table 5-7 Definition of | f Registration Options |
|-------------------------|------------------------|
|-------------------------|------------------------|

| Options               | Definition                                                            |
|-----------------------|-----------------------------------------------------------------------|
| Qualify, Qualify Freq | The qualify, qualifyfreqok and qualifyfreqnotok settings are used     |
| Ok, Qualify Freq      | to determine the status availability of an IAX peer. If a peer is     |
| Not Ok                | consdered to be in a reachable (OK or LAGGED) state, it is            |
|                       | queried for availability every "qualifyfreqok" milliseconds. If it is |
|                       | considered to be in an UNREACHABLE state, it is queried for           |
|                       | availability every "qualifyfreqnotok" milliseconds.The qualify=       |
|                       | setting turns the qualify system on (if the "yes" or xxx options are  |
|                       | used) or off (if qualify=no, which is by default). The millisecond    |
|                       | value of the qualify= setting specifies the maximum response          |
|                       | time of the availability acknowledgement before the peer is           |
|                       | considered to be in a "LAGGED" state.                                 |
| Qualify Smothing      | Use an average of the last two PONG result to reduce falsely          |
|                       | detected LAGGED host. The default is 'no'.                            |
| Port                  | The port number the gateway will connect to at this endpoint.         |

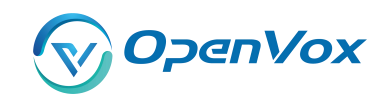

### IAX2 Encryption

### Figure 5-13 IAX2 Encryption

| VIAX2 Encryption  |      |
|-------------------|------|
| Encryption:       | No 🔻 |
| Force Encryption: | No 🔻 |

#### **Table 5-8 Definition of Encrytion Options**

| Options          | Definition                                                        |
|------------------|-------------------------------------------------------------------|
| Encryption       | Enable IAX2 encryption. The default is no.                        |
| Force Encryption | Force encryption insures no connection is established unless      |
|                  | both sides support encryption. By turning this option on,         |
|                  | encryption is automatically; turned on as well. The default is no |

### IAX2 Trunk Settings

### Figure 5-14 IAX2Trunk Settings

| VIAX2 Tr | unk settings       |        |
|----------|--------------------|--------|
|          | Trunk Max Size:    | 128000 |
|          | Trunk MTU:         | 0      |
|          | Trunk Frequency:   | 20     |
|          | Trunk Time Stamps: | No 🔻   |
|          | Min. RegExpire:    | 60     |
|          | Max. RegExpire:    | 60     |

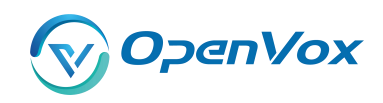

### Table 5-9 Definition of Trunk Options

| Options           | Definition                                                |  |
|-------------------|-----------------------------------------------------------|--|
| Trunk Max Size    | Defaults to 128000 bytes, which supports up to 800;       |  |
|                   | calls of ulaw at 20ms a frame.                            |  |
| Trunk MTU         | With a large amount of traffic on IAX2 trunk, there is a  |  |
|                   | risk of bad voice quality when allowing the Linux system  |  |
|                   | to handle fragmentation of UDP packets. Depending on      |  |
|                   | the side of each payload, allowing the OS to handle       |  |
|                   | fragmentation may not be very efficient. This setting     |  |
|                   | sets the maximum transmission unit for AIX2 UDP           |  |
|                   | trunking. The default is 1240 bytes which means if a      |  |
|                   | trunk's payload is over 1240 bytes for every 20ms it will |  |
|                   | be broken into multiple 1240 bytes messages. Zero         |  |
|                   | disables this functionality and let's the OS handle       |  |
|                   | fragmentation.                                            |  |
| Trunk Frequency   | How frequently to send trunk msgs (in ms). This is 20ms   |  |
|                   | by default.                                               |  |
| Trunk Time Stamps | Should we send timestamps for the individual              |  |
|                   | sub_frames within trunk frames? There is a small          |  |
|                   | bandwith use for these (less than 1kbps/call), but they   |  |
|                   | ensure that frame timestamps get sent end-to-end          |  |
|                   | properly. If both ends of all your trunks go directly to  |  |
|                   | TDM, _and_your trunkfreq equals the frame length for      |  |
|                   | your codecs, you can probably suppress these. The         |  |
|                   | receiver must also need to have it enabled.               |  |
| Min. RegExpire    | Minimum amounts of time that IAX2 peers can request       |  |
|                   | as a registration interval (in seconds).                  |  |
| Max. RegExpire    | Maximum amounts of time that IAX2 peers can request       |  |
|                   | as a registration expiration interval(in seconds).        |  |

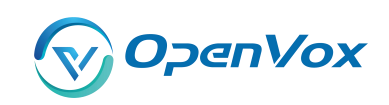

## 5.2 Batch SIP Endpoints

In this page, you can generate multiple SIP Extentations at the same time

| ID | User Name | Password | Hostname or IP Address | Port | Register Mode   |
|----|-----------|----------|------------------------|------|-----------------|
|    |           |          |                        |      | client 🔻        |
| 1  |           |          |                        |      | client <b>T</b> |
| 2  |           |          |                        |      | client •        |
| 3  |           |          |                        |      | client <b>T</b> |
| 4  |           |          |                        |      | client •        |
| 5  |           |          |                        |      | client •        |
| 6  |           |          |                        |      | client •        |
| 7  |           |          |                        |      | client <b>T</b> |
| 8  |           |          |                        |      | client V        |
| 9  |           |          |                        |      | client <b>T</b> |
| 10 |           |          |                        |      | client •        |
| 11 |           |          |                        |      | client <b>T</b> |
| 12 |           |          |                        |      | client •        |
| 13 |           |          |                        |      | client •        |
| 14 |           |          |                        |      | client •        |
| 15 |           |          |                        |      | client •        |
| 16 |           |          |                        |      | client 🔻        |

Figure 5-15 Multiple SIP Extentations Settings

Save Cancel Batch & AutoPassword

You can fill in the user name, password, domain name or IP address, port, and registration mode on the firt line and select the number of SIPs to be created. You can create up to the same number of SIP endpoints as the number of device ports at a time. After the above configuration, click Batch Setup and save it to create SIP endpoints in batches.

| Options      | Definition                                                   |
|--------------|--------------------------------------------------------------|
| Name         | Display name                                                 |
| Username     | Register name in your SIP server                             |
| Password     | Authenticating with the gateway and characters are allowed.  |
| Registration | None Not registering;                                        |
|              | Server When register as this type, it means the gateway acts |
|              | as a SIP server, and SIP endpoints register to the gateway;  |

|  | Table 5-10 | Definition | of Multin | ole SIP | Extentations |
|--|------------|------------|-----------|---------|--------------|
|--|------------|------------|-----------|---------|--------------|

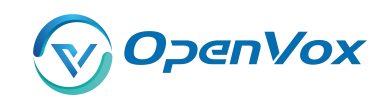

|                | Client When register as this type, it means the gateway acts      |
|----------------|-------------------------------------------------------------------|
|                | as a client, and the endpoint should be register to a SIP server; |
| Hostname or IP | IP address or hostname of the endpoint or 'dynamic' if the        |
| Address        | endpoint has a dynamic IP address. This will require              |
|                | registration.                                                     |
| AutoPassword   | Tick - Automatically increments based on the password             |
|                | entered in the first lineDo not check - All SIP endpoints have    |
|                | the same password as the first one.                               |

### 5.3 Advanced SIP Settings

### 5.3.1 Networking

Networking General

### Figure 5-16 Networking General

| General                     |      |
|-----------------------------|------|
| UDP Bind Port:              | 5060 |
| Enable TCP:                 | No 🔻 |
| TCP Bind Port:              | 5060 |
| TCP Authentication Timeout: |      |
| TCP Authentication Limit:   |      |
| Enable Hostname Lookup:     | No 🔻 |
| Enable Internal SIP Call:   | No 🔻 |
| Internal SIP Call Prefix:   |      |

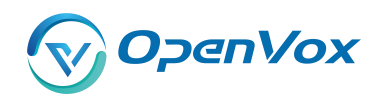

| Options                  | Definition                                                       |
|--------------------------|------------------------------------------------------------------|
| UDP Bind Port            | UDP Bind Port                                                    |
| Enable TCP               | Enable server for incoming TCP connection (default is no).       |
| TCP Bind Port            | Choose a port on which to listen for TCP traffic.                |
| TOD                      | The maximum number of seconds a client has to authenticate.      |
|                          | If the client does not authenticate before this timeout expires, |
| Authentication Timeout   | the client will be disconnected.(default value is: 30 seconds).  |
| ТСР                      | The maximum number of unauthenticated sessions that will         |
| Authentication Limit     | be allowed to connect at any given time (default is: 50).        |
|                          | Enable DNS SRV lookups on outbound calls Note: the gateway       |
|                          | only uses the first host in SRV records Disabling DNS SRV        |
| Enable                   | lookups disables the ability to place SIP calls based on domain  |
| Hostname Lookup          | names to some other SIP users on the Internet specifying a port  |
|                          | in a SIP peer definition or when dialing outbound calls with     |
|                          | suppress SRV lookups for that peer or call.                      |
| Enable Internal          | Whether enable the internal SIP calls or not when you select     |
| SIP Call                 | the registration option "Endpoint registers with this gateway".  |
| Internal SIP Call Prefix | Specify a prefix before routing the internal calls.              |

### Table 5-11 Definition of Networking General Optiongs

### NAT Settings

### Figure 5-17 NAT Settings

| NAT Settings                    |          |        |
|---------------------------------|----------|--------|
| Local Network:                  | Add      |        |
| Local Network List:             | IP Range | Action |
| Subscribe Network Change Event: | No 🔻     |        |
| Match External Address Locally: | No T     |        |
| Dynamic Exclude Static:         | No T     |        |
| Externally Mapped TCP Port:     |          |        |
| External Address:               |          |        |
| External Hostname:              |          |        |
| Hostname Refresh Interval:      |          |        |

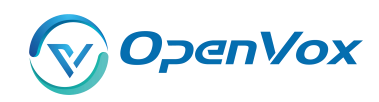

| Table 5-12 Definition of NAT | <b>F</b> Settings Options |
|------------------------------|---------------------------|
|------------------------------|---------------------------|

| Options                    | Definition                                                  |
|----------------------------|-------------------------------------------------------------|
|                            | Format:192.168.0.0/255.255.0.0 or 172.16.0.0./12. A list    |
|                            | of IP address or IP ranges which are located inside a       |
|                            | NATed network. This gateway will replace the internal IP    |
| Local Network              | address in SIP and SDP messages with the external IP        |
|                            | address when a NAT exists between the gateway               |
|                            | and other endpoints.                                        |
| Local Network List         | Local IP address list that you added.                       |
|                            | Through the use of the test_stun_monitor module, the        |
|                            | gateway has the ability to detect when the perceived        |
|                            | external network address has changed. When the              |
|                            | stun_monitor is installed and configured, chan_sip          |
| Subseribe Network Change   | will renew all outbound registrations when the monitor      |
|                            | detects any sort of network change has occurred. By         |
| Event                      | default this option is enabled, but only takes effect once  |
|                            | res_stun_monitor is configured. If res_stun_monitor         |
|                            | is enabled and you wish to not generate all outbound        |
|                            | registrations on a network change, use the option below     |
|                            | to disable this feature.                                    |
| Match External Address     | Only substitute the externaddr or externhost setting if it  |
| Locally                    | matches.                                                    |
|                            | Disallow all dynamic hosts from registering as any IP       |
| Dunamic Evoludo Static     | address used for statically defined hosts. This helps avoid |
| Dynamic Exclude Static     | the configuration error of allowing your users to register  |
|                            | at the same address as a SIP provider.                      |
| Externally Mapped TCP Port | The externally mapped TCP port, when the gateway is         |
|                            | behind a static NAT or PAT.                                 |
| External Hostname          | The external hostname (and optional TCP port) of the        |

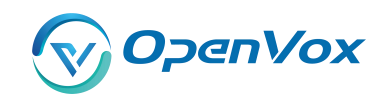

|                           | NAT.                                                 |
|---------------------------|------------------------------------------------------|
|                           | How often to perform a hostname lookup. This can be  |
|                           | useful when your NAT device lets you choose the port |
| Hostname Refresh Interval | mapping, but the IP address is dynamic. Beware, you  |
|                           | might suffer from service disruption when the name   |
|                           | server resolution fails.                             |

### **RTP Settings**

### Figure 5-18 RTP Settings

| RTP Settings             |       |
|--------------------------|-------|
| Start of RTP Port Range: | 10000 |
| End of RTP port Range:   | 20000 |
| RTP Timeout:             | 120   |

### Table 5-13 Definition of RTP Settings Options

| Options                 | Definition                                        |
|-------------------------|---------------------------------------------------|
| Start of RTP Port Range | Start of range of port numbers to be used for RTP |
| End of RTP port Range   | End of port numbers to be used for RTP            |
| RTPTimeout              | RTP Timeout retransmission time                   |

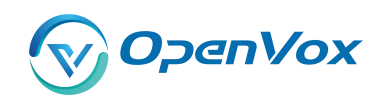

### 5.3.2 Paesing and Compatibility

| General               final interpretation            Strict RFC Interpretation               Interpretation            Strict RFC Interpretation               Interpretation            Strict RFC Interpretation               Interpretation            Strict RFC Interpretation               Reference            Strict RFC Interpretation               AK            Strict RFC Interpretation               AK            Strict RFC Interpretation               AK            Strict RFC Interpretation               AK            Nortin               AK            Nortin               AK            Nortin               AK            Nortin               AK            PREARC               AK            Nortin               AK            Nortin               AK            Reference             Nortin              Strict Areits              Nortin                                                                                                    | Parsing and Compatibility        |                           |
|----------------------------------------------------------------------------------------------------|----------------------------------|---------------------------|
| Strict RFC Interpretation       Yes         Strict RFC       No         Strict RFC       No         Strict RFC       No         Strict RFC       No         Strict RFC       No         Strict RFC       No         Strict RFC       No         Strict RFC       No         Strict RFC       No         Strict RFC       No         Strict RFC       No         Strict RFC       No         Strict RFC       No         Refer R       No         Strict RFC       No         Strict RFC       No         Strict Relistrict RFC       No         Strict Relistrict RFC       No         Strict RFC       No         Strict RFC       No         Strict RFC       No         Strict Relistrict RFC       No         Strict Relistrict RFC       No         Strict RFC       No         Strict Relistrict RFC       Strict RFC         Strict Relistrict Relistrict RElistrict RElistrict RElistrict RElistrict RElistrict RElistrict RElistrict RElistrict RElistrict RElistrict RElistrict RElistrict RElistrict RElistrict RElistrict RElistrict RElistrict RElistrict RElistrict RElistrict RElistrict RElistrict RElistrict RElistrict RElistri                                                                                                    | General                          |                           |
| See Compact Heeders:       No         SDP Owner:                                                                                                    | Strict RFC Interpretation:       | Yes •                     |
| SDP Owner:                                                                                                    | Send Compact Headers:            | No •                      |
| SIP Methods         ACK         ACK         BYE         CANCEL         INFO         INFO         INFO         INFO         INFO         INFO         INFO         INFO         INFO         INFO         INFO         INFO         INFO         INFO         INFO         INFO         INTE         INTER         OPTIONS         PRACK         PPULISH-         OPTIONS         PRACK         PPULISH-         REGISTER         SUBSCRUE         UPATE         UPATE         UPATE         UPATE         Tere Configuration         Maximum Registration Expir;         Image Stration Expir;         Default Registration Expir;         OPTicumer Registration         Registration Timecut;         Q         Number of Registration Timecut;                                                                                                    | SDP Owner:                       |                           |
| ACK                                                                                                    | SIP Methods                      |                           |
| Bis Bis Bis Bis Bis Bis Bis Bis Bis Bis                                                                                                    |                                  | ACK 🗆                     |
| CANCEL       IN TO         IN TO       INTE         INTE       INTE         MESSAGE       INTE         INTEY       INTE         PRODUCTIONS       PRODUCTIONS         PRACK       PRODUCTIONS         PRACK       PRODUCTIONS         PRACK       PRODUCTIONS         PRACK       PRODUCTIONS         PRACK       PRODUCTIONS         PRACK       PRODUCTIONS         PRACK       PRODUCTIONS         PRACK       PRODUCTIONS         Mangup Cause Code       503 Service Unavailable         V       Image Station Expire         Manmun Registration Expire       Image Station Expire         Minmum Registration Expire       Image Station Expire         Cubcound Registration Expire       Image Station Expire         Cubcound Registration Expire       Image Station Expire         Minum Registration Expire       Image Station Expire                                                                                                    |                                  | BYE                       |
| INFO     INFO       INFO     INFO       INFO     INFO       INFO     INFO       INFO     INFO       INFO     INFO       INFO     INFO       INFO     INFO       OPTIONE     OPTIONE       PRACE     OPTIONE       PRACE     INFO       INFO     INFO       INFO     INFO                                                                                                    |                                  |                           |
| Invite     Invite       Invite     Invite                                                                                                    |                                  | INFO 🗆                    |
| bisalioved SIP Methods     MESSAGE       NTTF*     OTTONS       PRACK     PUBLISH       REFER     REFER       REGISTER     SUBSINIBE       UPDATE     OTTON       Torr Configuration     Sol Service Unavailable       Torr Configuration Expiry:     Image Sistation Expiry:       Default Registration Expiry:     Image Sistation Expiry:       Sinder Gegistration Expiry:     Image Sistation Expiry:       Default Registration Expiry:     Image Sistation Expiry:       Default Registration Expiry:     Image Sistation Expiry:       Default Registration Expiry:     Image Sistation Expiry:       Default Registration Expiry:     Image Sistation Expiry:       Default Registration Expiry:     Image Sistation Expiry:       Default Registration Expiry:     Image Sistation Expiry:       Default Registration Expiry:     Image Sistation Expiry:       Default Registration Expiry:     Image Sistation Expiry:                                                                                                    |                                  | INVITE 🗉                  |
| Disaliowed SIP Methods     NoTIFY [       OPTIONS [     PROLED       PROLED     PROLED       PUBLISH [     REFER [       REGISTER [     SUBSCRIEE [       UDDTE [     OPTOTON [       Braugu Cause Code     503 Service Unavailable [       Strink Caller Die     Sono [       Minimum Registration Expiry:     [       Default Registration Expiry:     [       Outcound Registration Expiry:     [       Default Registration Expiry:     [       Outcound Registration Expiry:     [       Default Registration Expiry:     [       Outcound Registration Expiry:     [       Outcound Registration Expiry:     [       Outcound Registration Expiry:     [       Outcound Registration Expiry:     [       Outcound Registration Expiry:     [       Outcound Registration Expiry:     [       Outcound Registration Expiry:     [       Outcound Registration Expiry:     [       Outcound Registration Expiry:     [       Outcound Registration Expiry:     [       Outcound Registration Expiry:     [       Outcound Registration Expiry:     [       Outcound Registration Expiry:     [                                                                                                    |                                  | MESSAGE                   |
| Optimized on methods     Options       PRACK     PRACK       PRACK     PRACK       PRACK     PRACK       PRACK     PRACK       PRACK     PRACK       PRACK     PRACK       PRACK     PRACK       PRACK     PRACK       PRACK     PRACK       PREFER     REGISTER       SUBSCRIBE     UPDATE       UPDATE     503 Service Unavailable       UPDATE     503 Service Unavailable       Timer Configuration     No        Maximum Registration Expiry:     Imminum Registration Expiry:       Optiound Registration Expiry:     Imminum Registration Expiry:       Outbound Registration Expiry:     Imminum Registration Expiry:       Segistration Timeout:     20                                                                                                    | Disallowed SID Methods           | NOTIFY                    |
| PRACK       PRACK         PUBLISH       PUBLISH         REFER       REFER         REOISTER       SUBSCRIBE         UPDATE       UPDATE         Caler ID       Shrink Caller ID         No       Image Cause Code                                                                                                    |                                  | OPTIONS 📃                 |
| PUBLISH       PUBLISH       REFER       REFER                                                                                                    |                                  | PRACK                     |
| REFR       REFR         REGISTER       REGISTER         REGISTER       SUBSCRIBE         UPDATE       UPDATE         UPDATE       Service Unavailable         Caller ID       N         Shrink Caller ID       N         Immum Registration Expiry:       Immum Registration Expiry:         Default Registration Expiry:       Immum Registration Expiry:         Registration Expiry:       Immum Registration Expiry:         Number of Registration Timeout;       Immum Registration Expiry:                                                                                                    |                                  | PUBLISH 🔲                 |
| REGISTER       REGISTER         SUBSCRIEE       UPDATE         UPDATE       000000000000000000000000000000000000                                                                                                    |                                  | REFER                     |
| SUBSCRIBE     UPDATE       UPDATE     UPDATE       Imagup Cause Code:     503 Service Unavailable       Caller ID     No       Shrink Caller ID:     No       Timer Configuration     Imaguar Code:       Maximum Registration Expiry:     Imaguar Code:       Default Registration Expiry:     Imaguar Code:       Outbound Registration Expiry:     Imaguar Code:       Outbound Registration Expiry:     Imaguar Code:       Outbound Registration Expiry:     Imaguar Code:       Outbound Registration Expiry:     Imaguar Code:       Outbound Registration Expiry:     Imaguar Code:       Outbound Registration Expiry:     Imaguar Code:       Outbound Registration Expiry:     Imaguar Code:       Outbound Registration Expiry:     Imaguar Code:       Outbound Registration Expiry:     Imaguar Code:                                                                                                    |                                  | REGISTER 🗌                |
| UPDATE         Hangup Cause Code:       503 Service Unavailable •         Caller ID         Shrink Caller ID:       No •         Timer Configuration         Maximum Registration Expiry:                                                                                                    |                                  | SUBSCRIBE                 |
| Hangup Cause Code:       503 Service Unavailable         Caller ID         Shrink Caller ID:       No         Timer Configuration         Maximum Registration Expiry:                                                                                                    |                                  | UPDATE                    |
| Caller ID Caller ID Shrink Caller ID No No Configuration Timer Configuration Maximum Registration Expiry: Default Registration Expiry: Coutbound Registration Expiry: Coutbound Registrati | Hangup Cause Code:               | 503 Service Unavailable 🔻 |
| Shrink Caller ID: No •     Timer Configuration   Maximum Registration Expiry:   Outbound Registration Expiry:     Outbound Registration S   Registration Timeout:   20   Number of Registration Attempts:                                                                                                    | Caller ID                        |                           |
| Simile Caller ID     IV V                                                                                                    | Shrink Callor ID:                | No. •                     |
| Timer Configuration       Maximum Registration Expiry:       Minimum Registration Expiry:       Default Registration Expiry:       Outbound Registrations       Registration Timeout       20       Number of Registration Attempts:       0                                                                                                    | Similik Caller ID.               |                           |
| Maximum Registration Expiry:                                                                                                    | Timer Configuration              |                           |
| Minimum Registration Expiry:                                                                                                    | Maximum Registration Expiry:     |                           |
| Default Registration Expiry:                                                                                                    | Minimum Registration Expiry:     |                           |
| Default Registration Expiry:           Outbound Registration Timeout:           20           Number of Registration Attempts:           0                                                                                                    |                                  |                           |
| Outbound Registrations       Registration Timeout:       20       Number of Registration Attempts:                                                                                                    | Default Registration Expiry:     |                           |
| Registration Timeout:     20       Number of Registration Attempts:     0                                                                                                    | Outbound Registrations           |                           |
| Number of Registration Attempts: 0                                                                                                    | Registration Timeout:            | 20                        |
|                                                                                                    | Number of Registration Attempts: | 0                         |

### Figure 5-19 Paesing and Compatibility

| Options                   | Definition                                                      |
|---------------------------|-----------------------------------------------------------------|
| Strict RFC Interpretation | Check header tags, character conversion in URIs, and            |
|                           | multiline headers for strict SIP compatibility(default is yes)  |
| Send Compact Headers      | Send compact SIP headers                                        |
|                           | Allows you to change the username filed in the SDP owner        |
| SDP Owner                 | string. This filed MUST NOT contain spaces.                     |
| Disallowed SIP Methods    | The external hostname (and optional TCP port) of the NAT.       |
| Shrink Caller ID          | The shrinkcallerid function removes '(', ' ', ')', non-trailing |
|                           | '.', and '-' not in square brackets. For example, the caller id |

#### Table 5-14 Instruction of Parsing and Compatibility

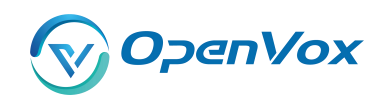

|                             | value 555.5555 becomes 5555555 when this option is             |  |
|-----------------------------|----------------------------------------------------------------|--|
|                             | enabled. Disabling this option results in no modification of   |  |
|                             | the caller id value, which is necessary when the caller        |  |
|                             | id represents something that must be preserved. By default     |  |
|                             | this option is on.                                             |  |
| Maximum Registration        | Maximum allowed time of incoming registrations and             |  |
| Expiry                      | subscriptions (seconds).                                       |  |
| Minimum Registration        | Minimum longth of registrations (subseriations (default CO     |  |
| Expiry                      | winning in length of registrations/subscriptions (default 60). |  |
| Default Registration Expiry | Default length of incoming/outgoing registration.              |  |
| Registration Timeout        | How often, in seconds, to retry registration calls. Default 20 |  |
|                             | seconds.                                                       |  |
| Number of Registration      | Attempts Enter '0' for unlimited Number of registration        |  |
|                             | attempts before we give up. 0 = continue                       |  |
|                             | forever, hammering the other server until it accepts the       |  |
|                             | registration. Default is 0 tries, continue forever.            |  |

### 5.3.3 Security

### Figure 5-20 Security Settings

| V Security                     |      |
|--------------------------------|------|
| Authentication Settings        |      |
| Match Auth Username:           | No   |
| Realm:                         |      |
| Use Domain as Realm:           | No • |
| Always Auth Reject:            | No • |
| Authenticate Options Requests: | No • |
|                                |      |
| Guest Calling                  |      |
| Allow Guest Calling:           | No • |

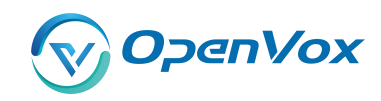

### Table 5-15 Instruction of Security

| Options              | Definition                                                      |
|----------------------|-----------------------------------------------------------------|
|                      | If available, match user entry using the 'username' field from  |
| Match Auth Osername  | the authentication line instead of the 'from' field.            |
|                      | Realm for digest authentication. Realms MUST be globally        |
| Realm                | unique according to RFC 3261. Set this to your host name or     |
|                      | domain name.                                                    |
|                      | Use the domain from the SIP Domains setting as the realm.       |
|                      | In this case, the realm will be based on the request 'to' or    |
| Use Domain as Realm  | 'from' header and should match one of the domain.               |
|                      | Otherwise, the configured 'realm' value will be used.           |
|                      | When an incoming INVITE or REGISTER is to be rejected, for      |
|                      | any reason, always reject with an identical response            |
|                      | equivalent to valid username and invalid password/hash          |
| Always Auth Reject   | instead of letting the requester know whether there was a       |
|                      | matching user or peer for their request. This reduces           |
|                      | the ability of an attacker to scan for valid SIP usernames.     |
|                      | This option is set to 'yes' by default.                         |
| Authenticate Options | Enabling this option will authenticate OPTIONS requests just    |
| Requests             | like INVITE requests are. By default this option is disabled.   |
| Allow Guest Calling  | Allow or reject guest calls (default is yes, to allow). If your |
|                      | gateway is connected to the Internet and you allow guest        |
|                      | calls, you want to check which services you offer everyone      |
|                      | out there, by enabling them in the default context.             |

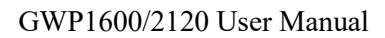

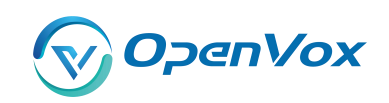

### 5.3.4 Media

### Figure 5-22 Media Settings

| Media                |  |
|----------------------|--|
| QoS/ToS              |  |
| TOS for SIP Packets: |  |
| TOS for RTP Packets: |  |

### Table 5-16 Instruction of Media

| Options             | Definition                                                    |
|---------------------|---------------------------------------------------------------|
|                     | Some ISDN links send empty media frames before the call is    |
|                     | in ringing or progress state. The SIP channel will then send  |
|                     | 183 indicating early media which will be empty - thus users   |
|                     | get no ring signal. Setting this to "yes" will stop any media |
| Dromatura Madia     | before we have call progress (meaning the SIP channel         |
| Premature Media     | will not send 183 Session Progress for early media). Default  |
|                     | is 'yes'. Also make sure that the SIP peer is configured with |
|                     | progressinband=never. In order for 'noanswer' applications    |
|                     | to work, you need to run the progress() application in the    |
|                     | priority before the app.                                      |
| TOS for SIP Packets | Sets type of service for SIP packets                          |
| TOS for RTP Packets | Sets type of service for RTP packets                          |

### 5.3.5 Codec Settings

Select codecs from the list below.

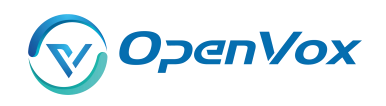

Figure 4-22 Codec Settings

| Codec Settings |                   |               |
|----------------|-------------------|---------------|
|                | Codec Priority 1: | G.711 u-law ▼ |
|                | Codec Priority 2: | G.711 a-law ▼ |
|                | Codec Priority 3: | GSM T         |
|                | Codec Priority 4: | G.722 T       |
|                | Codec Priority 5: | G.723 T       |
|                | Codec Priority 6: | G.726 T       |
|                | Codec Priority 7: | G.729 •       |

## 5.4 Advanced IAX2 Settings

### **5.4.1 General Settings**

### Figure 5-23 General Settings

| T General Settings   |                  |
|----------------------|------------------|
| Bind Port:           | 4569             |
| Bind Address:        | 0.0.0.0          |
| Enable IAXCompat:    | No T             |
| Enable Nochecksums:  | No T             |
| Enable Delay Reject: | No T             |
| ADSI:                | No T             |
| SRV Loopup:          | No T             |
| AMA Flags:           | default          |
| Auto Kill:           | Yes T            |
| Lauguage:            | English <b>v</b> |
| Account Code:        |                  |
| Call Token Optional: |                  |
| Description:         |                  |

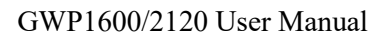

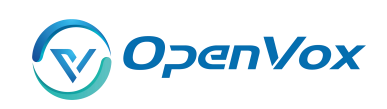

Г

| Table 5-17 | Instruction | of General |
|------------|-------------|------------|
|------------|-------------|------------|

| Options      | Definition                                                              |
|--------------|-------------------------------------------------------------------------|
| Bind Port    | Bind port and bindaddr may be specified                                 |
| Enable       | More than once to bind to multiple addresses, but the first will be     |
| IAXCompat    | the default.                                                            |
| Enable       | Set iaxcompat to yes if you plan to use layered switches or some        |
| Nochecksums  | other scenario which may cause some delay when doing a lookup in        |
|              | the dialplan. It incurs a small performance hit to enable it. This      |
|              | option cause Asterisk to spawn a separate thread when it receives       |
|              | an IAX DPREQ (Dialplan Request) instead of blocking while it waits      |
|              | for a response.                                                         |
| Enable Delay | Disable UDP checksums (if no checksums is set, then no checksums        |
| Reject       | will be calculated/checked on system supporting the feature)            |
| ADSI         | ADSI (Analog Display Services Interface) can be enable if you have      |
|              | (or may have) ADSI compatible CPE equipment.                            |
| SRV Loopup   | Whether or not to perform an SRV lookup on outbound calls               |
| AMA Flags    | You may specify a global default AMA flag for iaxtel calls. These flags |
|              | are used in the generation of call detail records.                      |
| autokill     | If we don't get ACK to our NEW within 2000ms, and autokill is set to    |
|              | yes, then we cancel the whole thing(that's enough time for one          |
|              | retransmission only ). This is used to keep things from stalling for a  |
|              | long time for a host that is not available for bad connections.         |
| Language     | You may specify a global default language for users. This can be        |
|              | specified also on a per-user basis. If omitted, will fallback to        |
|              | English(en)                                                             |
| Account Code | You may specify a default account for Call Detail Records (CDRs) in     |
|              | addition specifying on a per-user basis.                                |

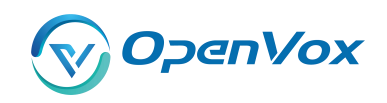

### 5.4.2 Music on Hold

### Figure 5-24 Music on Hold Settings

| Wusic On Hold |           |
|---------------|-----------|
| Mohsuggest:   | default 🔻 |
| Mohinterpret: | default   |

#### Table 5-18 Instruction of Music on Hold

| Options      | Definition                                                        |
|--------------|-------------------------------------------------------------------|
| Mohsuggest   | The 'Mohsuggest' option specifies which music on hold class       |
|              | to suggest to the peer channel when this channel place the        |
|              | peer on hold. It may be specified globally or on a per-user or    |
|              | per-peer basis.                                                   |
| Mohinterpret | You may specify a global default language for users. This can     |
|              | be specified also on a per-user basis. If omitted, will fall back |
|              | to English(en)                                                    |

### 5.4.3 Instruction of Codec Settings

### Figure 5-25 Codec Settings

| V Codec Settings |                                                                                                    |
|------------------|----------------------------------------------------------------------------------------------------|
| Band Width:      | low T                                                                                                    |
| Disallow:        | all 🔻                                                                                                    |
| Allow:           | Priority 1 GSM ▼<br>Priority 2 G.711 u-law ▼<br>Priority 3 G.711 a-law ▼<br>Priority 4 G.722 ▼<br>Priority 5 G.723 ▼<br>Priority 6 G.729 ▼ |
| Codec Priority:  | host •                                                                                                    |

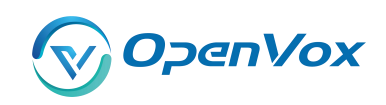

| Options        | Definition                                                         |
|----------------|--------------------------------------------------------------------|
| Band Width     | Specify bandwith of low, medium, or high to control which codes    |
|                | are used in general                                                |
| Disallow       | Fine tune codes here using "allow" and "disallow" clause with      |
|                | specific codes                                                     |
| Allow          | Fine tune codes here using "allow" and "disallow" clause with      |
|                | specific codes                                                     |
|                | Codec priority controls the codec negotiation of an inbound IAX2   |
| Codec Priority | call. This option is inherited to all user entity separately which |
|                | will override the setting in general.                              |

### Table 5-19 Instruction of Codec Settings

### 5.4.4 Jitter Buffer Settings

### Figure 5-26 Jitter Buffer

| V Jitter Buffer Settings |                                                            |
|--------------------------|------------------------------------------------------------|
| Jitter Buffer:           | No T                                                       |
| Force Jitter Buffer:     | No T                                                       |
| Max Jitter Buffers:      |                                                            |
| Resyncthreshold:         | Resyncing can be disabled by setting this parameter to -1. |
| Max Jitter Interps:      |                                                            |
| Jitter Target Extra:     |                                                            |

#### Table 5-20 Instruction of Jitter Buffer

| Options             | Definition                                                      |
|---------------------|-----------------------------------------------------------------|
| Jitter Buffer       | Global default as to whether you want the jitter buffer at all  |
| Force Jitter Buffer | In the ideal world, when we bridge VoIP channels we don't       |
|                     | want to jitter buffering on the switch, since the endpoints can |
|                     | each handle this. However, some endpoints may have poor         |
|                     | jitter buffers themselves, so this option will force to always  |

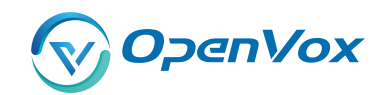

|                     | jitter buffer, even in this case.                                    |
|---------------------|----------------------------------------------------------------------|
| Max Jitter Buffers  | A maximum size for the jitter buffer                                 |
|                     | When the jitter buffer notice a significant change in delay that     |
|                     | continue over a few frames, it will resync, assuming that the        |
| Resyncthreshold     | change in delay was caused by a timestamping mix-up. The             |
|                     | threshold for noticing a change in delay is measured as twice        |
|                     | the measured jitter plus this resync threshold.                      |
| Max Jitter Interps  | The maximum number of interpolation frames the jitter                |
|                     | buffer should return in a row. Since some clients do not send        |
|                     | CNG/DTX frames to indicate silence, the jitter buffer will           |
|                     | assume silence has begun after returning this many                   |
|                     | interpolations. This prevents interpolating throughout a long        |
|                     | silence.                                                             |
| Jitter Target Extra | Number of milliseconds by which the new jitter buffer will pad       |
|                     | its size. The default is 40, so without modification, the new        |
|                     | jitter buffer will set its size to the jitter value may help if your |
|                     | network normally has low jitter, but occasionally has spikes.        |

### 5.4.5 Misc Settings

### Figure 5-27 Misc Settings

| Wisc Settings                |  |
|------------------------------|--|
| IAX2 Thread Count:           |  |
| IAX2 Max Thread Count:       |  |
| Max Call Number:             |  |
| MaxCallNumbers_Nonvalidated: |  |

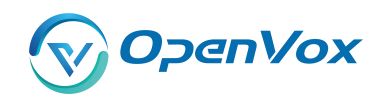

| Options                     | Definition                                                       |  |  |  |  |
|-----------------------------|------------------------------------------------------------------|--|--|--|--|
| IAX Thread Count            | Establishes the number of iax helper thread to handle I/O        |  |  |  |  |
| IAX Max Thread Count        | Establishes the number of extra dynamic threads that may by      |  |  |  |  |
|                             | spawned to handle I/O                                            |  |  |  |  |
| Max Call Number             | The 'maxcallnumbers' option limits the amount of call            |  |  |  |  |
|                             | numbers allowed for each individual remote IP address. Once      |  |  |  |  |
|                             | an IP address reaches its call number limit, no more new         |  |  |  |  |
|                             | connections are allowed until the previous ones close. This      |  |  |  |  |
|                             | option can be used in a peer definition as well, but only takes  |  |  |  |  |
|                             | effect for the IP of a dynamic peer after it completes           |  |  |  |  |
|                             | registration.                                                    |  |  |  |  |
| MaxCallNumbers_Nonvalidated | The 'maxcallnumbers-nonvalidated' is used to set the             |  |  |  |  |
|                             | combined number of call numbers that can be allocated for        |  |  |  |  |
|                             | connections where call token validation has been disabled.       |  |  |  |  |
|                             | Unlike the 'maxcallnumbers' option, this limit is not separate   |  |  |  |  |
|                             | for each individual IP address. Any connection resulting in a    |  |  |  |  |
|                             | non-call token validated call number being allocated             |  |  |  |  |
|                             | contributes to this limit. For use cases, see the call should be |  |  |  |  |
|                             | sufficient in most cases.                                        |  |  |  |  |

### 5.4.6 Quality of Service

| Figure | 4-28 | Quality | of of | Service |
|--------|------|---------|-------|---------|
|--------|------|---------|-------|---------|

| <b>V</b> Quality of Service |                  |
|-----------------------------|------------------|
| tos:                        | High Reliability |
| cos:                        |                  |

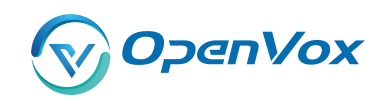

### Table 4-22 Instruction of Quality of Service

| Options | Definition       |
|---------|------------------|
| Tos     | Type of service  |
| Cos     | Class of service |

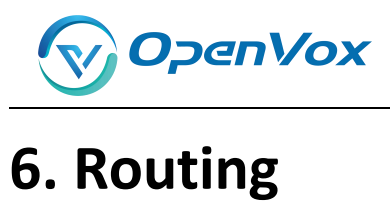

|                   |               |       |                               | Figu                        | re 6-1 Routing R     | ules                     |                                      |
|-------------------|---------------|-------|-------------------------------|-----------------------------|----------------------|--------------------------|--------------------------------------|
|                   | Move          | Order | Rule Name                     | From                        | То                   | Rules                    | Actions                              |
|                   | \$            | 1     | OUT                           | sip-1234                    | grp-ALL              |                          | 2 🗱                                  |
|                   | •             | 2     | IN                            | grp-ALL                     | custom-playback      |                          | 2 🗙                                  |
|                   | •             | 3     | test                          | sip-2000                    | cdma-1.1             |                          | 2 🗙                                  |
| You ar<br>routing | e al<br>g rul | lowe  | ed to set up<br>nove rules' o | o new routi<br>order by pul | ng rule by Ne        | w Call Routing Rule , ar | nd after setting<br>tton to edit the |
| routing           | g and         |       | to delete                     | it. Finally clic            | k the Save Orde      | button to save what y    | vou set.                             |
| Call Ro           | utin          | g Rul | e:                            |                             |                      |                          |                                      |
| You can           | click         | Ne    | w Call Routing                | Rule button                 | n to set up your rou | tings.                   |                                      |

### Figure 6-2 Example of Set up Routing Rule

| Routing Name:        | IN                                  |   |  |
|----------------------|-------------------------------------|---|--|
| Call Comes in From:  | ALL                                 | T |  |
| Send Call Through:   | cdma-1.8<br>cdma-1.9<br>cdma-1.10   |   |  |
| Settings             | cdma-1.11<br>cdma-1.12<br>cdma-1.13 |   |  |
| Authentication:      | cdma-1.14<br>cdma-1.15              |   |  |
| Secondary Dialing:   | cdma-1.16<br>SIP                    |   |  |
| DISA Timeout:        | 8888<br>9999                        |   |  |
| Max Password Digits: | 2000<br>IAX2                        |   |  |
| Password:            | 1002<br>1003                        |   |  |
| nce Routing Rule     | GROUP                               |   |  |

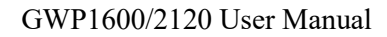

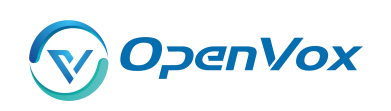

| Call Routing Rule    |                                     |
|----------------------|-------------------------------------|
| Routing Name:        | IN                                  |
| Call Comes in From:  | ALL                                 |
| Send Call Through:   | 1234                                |
|                      | Custom                              |
|                      | Port                                |
| DISA Setungs         | cdma-1.2(18002548416)               |
| Authentication:      | cdma-1.3<br>cdma-1.4                |
| Secondary Dialing:   | cdma-1.5<br>cdma-1.6                |
| DISA Timeout:        | cdma-1.7<br>cdma-1.8                |
| Max Password Digits: | cdma-1.9<br>cdma-1.10               |
| Password:            | cdma-1.11<br>cdma-1.12<br>cdma-1.13 |
|                      | cdma-1.13                           |
|                      | cdma-1.15                           |
| Advance Routing Rule | cdma-1.16                           |
|                      | SIP                                 |
| Save Apply Cancel    | 1234                                |
|                      |                                     |
|                      |                                     |
|                      |                                     |
|                      |                                     |
| DISA Settings        |                                     |
| Authentica           | tion: ON                            |
| Secondary Dia        | ling: OFF                           |
| DISA Tim             | eout: 5 s                           |
|                      |                                     |
| Max Password D       | igits: 10 V                         |
| Passv                | word: Edit                          |
|                      |                                     |
|                      |                                     |
| Advance Routing Rule |                                     |
|                      |                                     |
| Save Apply Cancel    |                                     |

The figure above shows that all the phones in the group ALL are transferred to the SIP-1234 terminal.

| Options            | Definition                                                    |
|--------------------|---------------------------------------------------------------|
|                    | The name of this route. Should be used to describe what types |
| Routing Name       | of calls this route matches (for example, 'SIP2CDMA' or       |
|                    | 'CDAM2SIP').                                                  |
| Call Comes in From | The launching point of incoming calls.                        |
| Send Call Through  | The destination to receive the incoming calls.                |

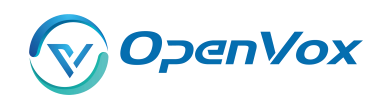

| Options                 | Definition                                                     |  |  |  |
|-------------------------|----------------------------------------------------------------|--|--|--|
|                         | A Dial Pattern is a unique set of digits that will select this |  |  |  |
|                         | route and send the call to the designated trunks. If a dialed  |  |  |  |
|                         | pattern matches this route, no subsequent routes will be       |  |  |  |
|                         | tried. If Time Groups are enabled, subsequent routes will be   |  |  |  |
|                         | checked for matches outside of the designated time(s).         |  |  |  |
|                         | Rules:                                                         |  |  |  |
|                         | X matches any digit from 0-9                                   |  |  |  |
|                         | Z matches any digit from 1-9                                   |  |  |  |
|                         | N matches any digit from 2-9                                   |  |  |  |
|                         | [1237-9] matches any digit in the brackets (example:           |  |  |  |
|                         | 1,2,3,7,8,9)                                                   |  |  |  |
|                         | . wildcard: matches one or more dialed digits.                 |  |  |  |
| Dial Dattorns that will | prepend: Digits to prepend to a successful match               |  |  |  |
| Use this Poute          | If the dialed number matches the patterns specified by the     |  |  |  |
| use this Route          | subsequent columns, then this will be prepended before         |  |  |  |
|                         | sending to the trunks                                          |  |  |  |
|                         | prefix: Prefix to remove on a successful match                 |  |  |  |
|                         | The dialed number is compared to this and the subsequent       |  |  |  |
|                         | columns for a match. Upon a match, this prefix is removed      |  |  |  |
|                         | from the dialed number before sending it to the trunks.        |  |  |  |
|                         | match pattern: The dialed number will be compared against      |  |  |  |
|                         | the prefix + this match pattern. Upon a match, the match       |  |  |  |
|                         | pattern portion of the dialed number will be sent to the       |  |  |  |
|                         | trunks                                                         |  |  |  |
|                         | CallerID: If CallerID is supplied, the dialed number will only |  |  |  |
|                         | match the prefix + match pattern if the CallerID has been      |  |  |  |
|                         | transmitted matches this.                                      |  |  |  |

### Table 6-2 Description of Advanced Routing Rule

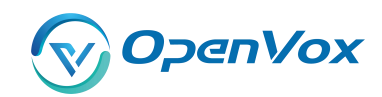

|                       | When extensions make outbound calls, the CallerID will be    |  |  |
|-----------------------|--------------------------------------------------------------|--|--|
|                       | their extension number and NOT their Outbound CID.           |  |  |
|                       | The above special matching sequences can be used for         |  |  |
|                       | CallerID matching similar to other number matches.           |  |  |
| Set the Caller        | What caller ID name would you like to set before sending     |  |  |
| ID Name to            | this call to the endpoint.                                   |  |  |
| Forward Number        | What destination number will you dial? This is very useful   |  |  |
|                       | when you have a transfer call.                               |  |  |
| Custom Context        | User-defined dialing rules                                   |  |  |
| Failover Call Through | The gateway will attempt to send the call out each of these  |  |  |
|                       | in the order you specify. You can create various time routes |  |  |
| Number                | and use these time conditions to limit some specific calls.  |  |  |

#### Figure 6-3 Time Patterns that will use this Route

| Time Patterns that will use this Route |                    |                       |                 |   |   |
|----------------------------------------|--------------------|-----------------------|-----------------|---|---|
| Time to start: - 🔻 : - 🔻               | Week Day start: -  | Month Day start: - 🔻  | Month start: -  | • | ~ |
| Time to finish: - 🔻 : - 🔻              | Week Day finish: - | Month Day finish: - 🔻 | Month finish: - | ۲ | * |
| + Add More Time Pattern Fields         |                    |                       |                 |   |   |

If you configure like this, then from January to March, from the first day to the last day of these months, from Monday to Thursday, from 00:00 to 02:00, during this time (meet all above time conditions), all calls will follow this route. And the time will synchronize with your Sever time.

#### Figure 6-4 Failover Call Through Number

| Failover Call Through Number         |      |   |  |
|--------------------------------------|------|---|--|
| Failover Call Through Number 1:      | None | Ŧ |  |
| Add a Failover Call Through Provider |      |   |  |

You can add one or more "Failover Call Through Numbers".

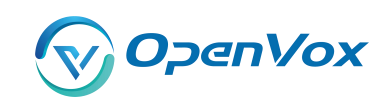

### 6.1 Groups

Sometimes you want to make a call through one port, but you don't know if it is available, so you have to check which port is free. That would be troublesome. But with our product, you don't need to worry about it. You can combine many Port or SIP to groups. Then if you want to make a call, it will find available port automatically.

| Routing Groups |                                                                                                    |  |
|----------------|----------------------------------------------------------------------------------------------------|--|
| Group Name:    | ALL                                                                                                    |  |
| Туре:          | MODULE T                                                                                                    |  |
| Policy:        | Roundrobin                                                                                                    |  |
| Members        | NO.       All         1       ✓ cdma-1.1         2       ✓ cdma-1.2(18002548416)         3       ✓ cdma-1.3         4       ✓ cdma-1.4         5       ✓ cdma-1.4         6       ✓ cdma-1.6         7       ✓ cdma-1.6         7       ✓ cdma-1.7         8       ✓ cdma-1.8         9       ✓ cdma-1.10         11       ✓ cdma-1.10         11       ✓ cdma-1.11         12       ✓ cdma-1.12         13       ✓ cdma-1.13         14       ✓ cdma-1.15         16       ✓ cdma-1.16 |  |

#### **Figure 6-5 Routing Group**

Save Apply Cancel

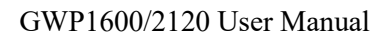

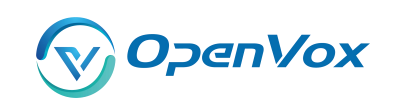

### 6.2 Batch Creating rules

This page can generate multiple routing rules at the same time

| Port     | Sim Number | Sip Trunk     | CallerID |
|----------|------------|---------------|----------|
| gsm-1.1  |            | None •        |          |
| gsm-1.2  |            | None •        |          |
| gsm-1.3  |            | None •        |          |
| gsm-1.4  |            | None •        |          |
| gsm-1.5  |            | None T        |          |
| gsm-1.6  |            | None <b>T</b> |          |
| gsm-1.7  |            | None •        |          |
| gsm-1.8  |            | None <b>T</b> |          |
| gsm-1.9  |            | None <b>v</b> |          |
| gsm-1.10 |            | None 🔻        |          |
| gsm-1.11 |            | None •        |          |
| gsm-1.12 |            | None <b>v</b> |          |
| gsm-1.13 |            | None <b>T</b> |          |
| gsm-1.14 |            | None <b>v</b> |          |
| gsm-1.15 |            | None •        |          |
| gsm-1.16 |            | None •        |          |

#### Figure 6-6 Batch Creating rules Group

Save Cancel

You can configure the SIM Number, SIP trunk and calling Number for each port. And then, click "save" to batch creating multiple Routing rules. By an attention, the SIP trunk must be configured and the SIM number and calling Number can be empty.

| Options        | Definition                                                 |
|----------------|------------------------------------------------------------|
| Forward Number | What destination number will you dial? This is very useful |
|                | when you have a transfer call.                             |
| SIP Trunk      | Inbound and outbound calls through designated SIP trunks   |
| Set the Caller | What caller ID name would you like to set before sending   |
| ID Name to     | this call to the endpoint.                                 |

#### Table 6-3 Description of Advanced Routing Rule
### 6.3 MNP Settings

Mobile Number Portability allows switching between mobile phone operators without changing the mobile number. Sounds simple, but there are loads of tasks performed behind the scene at the operator end.

The URL is shown in the password string way. So please type the url in other place such a txt file, check it, then copy it to the gateway. The outgoing number in the url should be replaced by the variables **\${num}**.

Here is an example of the MNP url:

https://s1.bichara.com.br:8181/chkporta.php?user=832700&pwd=sdsfdg&tn=8388166902

The 8388166902 is the outgoing phone number, when config the MNP url, should replce it with

\${num}. Then it turns to

https://s1.bichara.com.br:8181/chkporta.php?user=832700&pwd=sdsfdg&tn=\${num}.

| MNP Settings         |                                                                    |
|----------------------|--------------------------------------------------------------------|
| MNP Check Enable:    | ON                                                                 |
| MNP URL:             |                                                                    |
| MNP Timeout:         |                                                                    |
| Manipulation Choice: | Route calls after manipulation     Route calls before manipulation |

Save

#### Figrue 6-7 MNP Settings

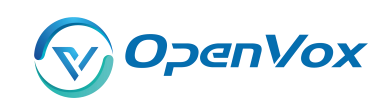

# **7. SMS**

### 7.1 General

You can choose enable SMS Received, SMS Local Stored and SMS Status Report or not.

### Figure 7-1 SMS Settings

| General 🔥 Tur      | m on SMS Received switch before you enable SMS Local Stored, SMS to Email or SMS to HTTP! |
|--------------------|-------------------------------------------------------------------------------------------|
| SMS Received:      |                                                                                           |
| SMS Local Stored:  |                                                                                           |
| SMS Status Report: | OFF                                                                                       |

### 7.1.1 Sender Options

You can change sender options here, include resend, times of resend.

#### Figure 7-2 Sender Options

| Sender Options         |     |
|------------------------|-----|
| Resend Failed Message: | 1 • |
| Repeat Same Message:   | 2 • |
| Verbose:               | 3 • |

#### **Table 7-1 Description of Sender Options**

| Options                | Definition                                            |
|------------------------|-------------------------------------------------------|
| Posond Failed Mossage  | The times that you will attempt to resend your failed |
| Reserve Falled Message | message.                                              |
| Repeat Same Message    | The times that you will resend the same message.      |

### 7.1.2 SMS to Email

This is a tool that makes it available for you to email account to transmit the SMS to other email boxes. The following settings realize that received SMS through <u>openvpnvoip@gmail.com</u> transmit

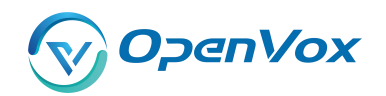

### to openvpnvoip@yahoo.com.cn, openvpnvoip@hotmail.com and support@openvox.cn

| SMS to Email                 |                                                          |
|------------------------------|----------------------------------------------------------|
| Enable:                      | ON                                                       |
| SMTP Server:                 | OTHER •                                                  |
| Email Address of Sender:     | openvpnvoip@gmail.com                                    |
| Domain:                      | smtp.gmail.com                                           |
| SMTP Port(default 25):       | 25                                                       |
| SMTP User Name:              | openvpnvoip@gmail.com                                    |
| SMTP Password:               |                                                          |
| TLS Enable:                  | This option allows the authentication with certificates. |
| Destination Email Address 1: | openvpnvoip@gmail.com                                    |
| Destination Email Address 2: | openvpnvoip@gmail.com                                    |
| Destination Email Address 3: | support@openvox.cn                                       |
| Title:                       | support                                                  |
| Content:                     | We can offer you 24 hours' support                       |

Figure 7-3 SMS to Email

### Table 7-2 Types of E-mail Box

| E-mail Box Type | SMTP Server               | SMTP Port | SMTP Security<br>Connectivity |
|-----------------|---------------------------|-----------|-------------------------------|
| Gmail           | smtp.gmail.com            | 587       | V                             |
| HotMail         | smtp.live.com             | 587       | V                             |
| Yahoo!          | smtp.mail.yahoo.co.i<br>n | 587       | ×                             |
| e-mail          | smtp.163.com              | 25        | ×                             |

#### Table 7-3 Definition of SMS to E-mail

| Options | Definition                                                                       |
|---------|----------------------------------------------------------------------------------|
| Enable  | When you choose on, the following options are available, otherwise, unavailable. |

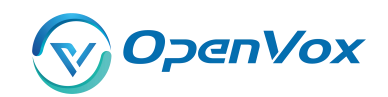

| Email Address                 | To set the email address of an available email account. For                                                                                             |  |  |  |  |
|-------------------------------|----------------------------------------------------------------------------------------------------|--|--|--|--|
| of Sender                     | example, <u>openvpnvoip@gmail.com</u> .                                                                                                    |  |  |  |  |
| Domain                        | To set outgoing mail server. e.g. smtp.gmail.com                                                                                                    |  |  |  |  |
| SMTP Port                     | To set port number of outgoing mail server. (Default is 25)                                                                                             |  |  |  |  |
| SMTP User<br>Name             | The login name of your existing email account. This option might be different from your email address. Some email client doesn't need the email postfix |  |  |  |  |
| SMTP Password                 | The password to login your existing email.                                                                                                    |  |  |  |  |
| TLS Enable                    | When you choose Yahoo and 163 free e-mails, this option is not available.                                                                               |  |  |  |  |
| SMTP Server                   | To set outgoing mail server. e.g. mail.openvox.cn.                                                                                                    |  |  |  |  |
| Destination<br>Email Address1 | The first email address to receive the inbox message.                                                                                                   |  |  |  |  |
| Destination<br>Email Address2 | The second email address to receive the inbox message.                                                                                                  |  |  |  |  |
| Destination<br>Email Address3 | The third email address to receive the inbox message.                                                                                                   |  |  |  |  |

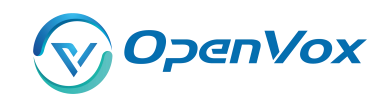

### 7.1.3 SMS Control

Allowing endpoints to send some specific KEY WORDS and corresponding PASSWORD to operate the gateway and message is case-sensitive. In default, this function is disabled.

| SMS Control           |                                                                                                    |
|-----------------------|----------------------------------------------------------------------------------------------------|
| Enable:               | ON                                                                                                 |
| Password:             | 123456                                                                                             |
| SMS Formats:          | reboot system PASSWORD<br>reboot asterisk PASSWORD<br>restore config PASSWORD<br>get info PASSWORD |
| SMS Inbox Auto clean: | ON maxsize: 20MB V                                                                                 |

### Figure 7-4 SMS Control

For example, SMS control password is 123456 which has nothing to do with the login password, you can send "get info 123456" to the module's phone number to get your gateway's IP information.

| Options    | Definition                                                                                                    |
|------------|----------------------------------------------------------------------------------------------------|
| Enable     | ON(enable), OFF(disable)                                                                                                    |
| Password   | The password to confirm that SMS makes the gateway rebooted,<br>shut down, restored configuration files and get info on this<br>gateway.                       |
| SMS Format | For example, the message formats:<br>reboot system PASSWORD: To reboot your whole gateway.<br>The PASSWORD is referring to the PASSWORD you set up from option |

#### Table 7-4 Definition of SMS Control

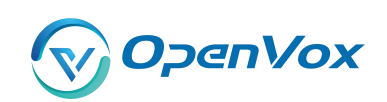

|            | "PASSWORD" above.                                                          |  |  |  |  |
|------------|----------------------------------------------------------------------------|--|--|--|--|
|            | Reboot asterisk PASSWORD: To restart your gateway core.                    |  |  |  |  |
|            | Restore configs PASSWORD: To reset the configuration files back to the     |  |  |  |  |
|            | default factory settings.                                                  |  |  |  |  |
|            | Get info PASSWORD: To get your gateway IP address                          |  |  |  |  |
| SMS inbox  | switch on: When the size of the SMS inbox record file reaches the max      |  |  |  |  |
| Auto clean | size, the system will cut a half of the file. New record will be retained. |  |  |  |  |
|            | switch off: SMS record will remain, and the file size will increase        |  |  |  |  |
|            | gradually. default on, max size = 20 MB                                    |  |  |  |  |

### 7.1.4 HTTP to SMS

| <b>-</b> <sup>1</sup> · · · · |     |      |    | C     |
|-------------------------------|-----|------|----|-------|
| Figure                        | 7-5 | HIIP | το | SIVIS |

| HTTP to SMS       |                                                                                                    |                                                                                                    |                                                                                              |                                                                                              |
|-------------------|----------------------------------------------------------------------------------------------------|----------------------------------------------------------------------------------------------------|----------------------------------------------------------------------------------------------|----------------------------------------------------------------------------------------------|
| Enable:           | ON                                                                                                    |                                                                                                    |                                                                                              |                                                                                              |
| URL:              | http://172.16.6.130:80/sends/                                                                            | ms?username=xxx&password=xxx&phonenum                                                                                                    | ber=xxx&message=xxx&[port=xxx&][report=xxx&]                                                 | timeout=xxx]                                                                                 |
| User Name:        | smsuser                                                                                                  | Subsect of the second second s |                                                                                              |                                                                                              |
| Password:         |                                                                                                    |                                                                                                    |                                                                                              |                                                                                              |
| Port:             | <ul> <li>✓ cdma-1.1</li> <li>✓ cdma-1.5</li> <li>✓ cdma-1.9</li> <li>✓ cdma-1.13</li> <li>All</li> </ul> | <ul> <li>♂ cdma-1.2(18002548416)</li> <li>♂ cdma-1.6</li> <li>♂ cdma-1.10</li> <li>♥ cdma-1.14</li> </ul>                                                                                                    | <ul> <li>✓ cdma-1.3</li> <li>✓ cdma-1.7</li> <li>✓ cdma-1.11</li> <li>✓ cdma-1.15</li> </ul> | <ul> <li>✓ cdma-1.4</li> <li>✓ cdma-1.8</li> <li>✓ cdma-1.12</li> <li>✓ cdma-1.16</li> </ul> |
| Report:           | String •                                                                                                 |                                                                                                    |                                                                                              |                                                                                              |
| Advanced:         | ON                                                                                                    |                                                                                                    |                                                                                              |                                                                                              |
| Debug:            | 0                                                                                                    |                                                                                                    |                                                                                              |                                                                                              |
| Timeout:          | 20                                                                                                    | second                                                                                                    |                                                                                              |                                                                                              |
| Wait Timeout:     | 20                                                                                                    | second                                                                                                    |                                                                                              |                                                                                              |
| GSM Send Timeout: | 10                                                                                                    | second                                                                                                    |                                                                                              |                                                                                              |
| Socket Timeout:   | 2                                                                                                    | second                                                                                                    |                                                                                              |                                                                                              |

### 7.1.5 SMS to HTTP

### Figure 7-6 SMS to HTTP Settings

| SMS to HTTP |                                                                                                    |
|-------------|----------------------------------------------------------------------------------------------------|
| Enable:     |                                                                                                    |
| URL:        | http:// 172.16.80.211 : 80 / receivesms.php ? num =phonenumber & port =port & message = message & time = time & User Defined |

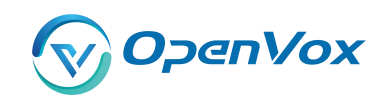

### 7.2 SMS Sender

You can choose one or more ports to send SMS to the destination number, different numbers should be separated by symbols: '\r', '\n', space character, semicolon and comma. Then you can see much feedback information.

| Port:                        | cdma-1.1<br>cdma-1.5<br>cdma-1.9 | cdma-1.2(18002548416)<br>cdma-1.6<br>cdma-1.10 | cdma-1.3<br>cdma-1.7<br>cdma-1.11             | cdma-1.4<br>cdma-1.8<br>cdma-1.12 |  |
|------------------------------|----------------------------------|------------------------------------------------|-----------------------------------------------|-----------------------------------|--|
|                              | cdma-1.13                        | Cdma-1.14                                      | Cdma-1.15                                     | cdma-1.16                         |  |
| Flash SMS:                   | OFF                              |                                                |                                               |                                   |  |
| Load numbers from text file: | 选择文件 未选择任何                       | 文件                                             |                                               |                                   |  |
| Destination Number:          | "; semicolon" , "  vertical      | Bar",",comma "," blank ",":colon ",".dot " wen | e treated as separators in Destination Number | List                              |  |
| Message:                     |                                  |                                                |                                               |                                   |  |
| Action:                      | Send Stop                        |                                                |                                               |                                   |  |

#### Figure 7-7 SMS Sender

### 7.3 SMS Inbox

On this page, you are allowed to scan, delete, clean up, and export each port's received SMS. Also you are allowed to check messages by port, phone number, time order and message keywords.

### Figure 7-8 SMS Inbox

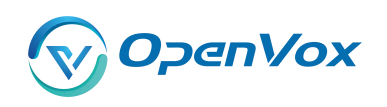

#### GWP1600/2120 User Manual

|            | all                         |                 | from                | to |                                                                        |
|------------|-----------------------------|-----------------|---------------------|----|------------------------------------------------------------------------|
| er<br>al R | Clean Filter<br>ecords: 180 |                 |                     |    |                                                                        |
|            | Port                        | Phone Number    | \$ Time             |    | Message                                                                |
|            | cdma-1.10                   | 106980008868    | 2017/11/03 21:09:37 |    | ,祝您投资愉快!更多账户信息请徽信关注"国泰基金"。送订回复0X12【国<br>基金】                            |
|            | cdma-1.10                   | 106980008868    | 2017/11/03 21:09:37 |    | 尊敬的高小平,您11/2的申购国泰估值优势申请已成功,金额100.00元,单<br>净值3.024元,份额33.02份。感谢您对本公司的信赖 |
| 1          | cdma-1.13                   | 106902142205656 | 2017/11/03 12:20:45 |    | 【大街网】您好,我是职业顾问Grace,您很符合光线传媒的人才库标准,现<br>邀请您加入 d-j.me/DR84CH1 回复TD邀订    |
|            | cdma-1.13                   | @18664565204    | 2017/11/03 11:43:52 |    | test teststet                                                          |
|            | cdma-1.1                    | 18002549645     | 2017/11/03 11:43:36 |    | test teststet                                                          |
| 1          | cdma-1.11                   | @18664565204    | 2017/11/03 11:43:42 |    | test teststet                                                          |
|            | cdma-1.1                    | 18002549645     | 2017/11/03 11:43:33 |    | test teststet                                                          |
|            | cdma-1.2                    | 18002547641     | 2017/11/03 11:22:43 |    | () )088 !<br><br>df                                                    |
| 0          | cdma-1.2                    | 18002547641     | 2017/11/03 11:22:40 |    | send\r\n receive<br>send<br>\r\n receive<br>\$`↑↓0,0(∩_                |
|            | cdma-1.10                   | @18664565204    | 2017/11/03 09:54:43 |    | test sms forwarding 5 1                                                |

Delete Clean Up Export

### 7.4 SMS Outbox

On this page, you are allowed to scan, delete, clean up, and export each port's received SMS. Also

you are allowed to check messages by port, phone number, time order and message keywords.

|         | Port         | Phone Number | Time                | Message Keyw | ords                                                                        |   |
|---------|--------------|--------------|---------------------|--------------|-----------------------------------------------------------------------------|---|
|         | all          |              | from to             |              |                                                                             |   |
| Filter  | Clean Filter |              |                     |              |                                                                             |   |
| Total F | Records: 131 |              |                     |              |                                                                             |   |
|         | Port         | Phone Number | 💠 Time              | Status       | Message                                                                     |   |
|         | cdma-1.13    | 18664565204  | 2017-11-03 11:43:52 | Success      | test teststet                                                               |   |
|         | cdma-1.11    | 18664565204  | 2017-11-03 11:43:42 | Success      | test teststet                                                               |   |
|         | cdma-1.5     | 18002547641  | 2017-11-03 11:43:38 | Success      | test teststet                                                               |   |
|         | cdma-1.5     | 18002547641  | 2017-11-03 11:43:34 | Success      | test teststet                                                               | 2 |
|         | cdma-1.5     | 18002547641  | 2017-11-03 11:39:53 | Success      | test teststet                                                               |   |
| 0       | cdma-1.1     | 18002548416  | 2017-11-03 11:22:44 | Success      | send\r\n receive<br>send<br>\r\n receive<br>% ↑ ↓ 0, 0(∩_∩)00ģ!<br>""<br>df | , |
| 0       | cdma-1.1     | 18664565204  | 2017-11-03 11:22:35 | Success      | send\r\n receive<br>send<br>\r\n receive<br>% ↑ ↓ 0, 0(∩_∩)0%}!<br>""<br>df |   |
|         | cdma-1.1     | 18664565204  | 2017-11-03 10:17:42 | Success      | test flash sms                                                              |   |
|         | cdma-1.5     | 18664565204  | 2017-11-03 10:14:37 | Success      | test flash sms                                                              | j |
|         | cdma-1.5     | 18664565204  | 2017-11-03 10:12:56 | Success      | test flash sms                                                              |   |

#### **Figure 7-9 SMS Outbox**

1 2 3 4 5 6 7 8 9 10 11 **b** 1 / 14 go

Delete Clean Up Export

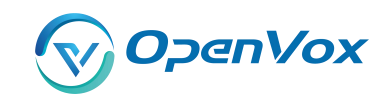

### 7.5 SMS Forwarding

Using this feature, you can forward incoming sms to your mobile. You can click

button to add new routing.

Such as:

#### Figure 7-10 SMS Forwarding Rules

| Routing Name | Туре   | Policy    | From_Members                            | To_Members         | To Number   | Actions |
|--------------|--------|-----------|-----------------------------------------|--------------------|-------------|---------|
| test         | module | ascending | cdma-1.1,cdma-1.2(18002548416),cdma-1.4 | cdma-1.8,cdma-1.10 | 18664565204 | 2 🗙     |
| New Pouting  |        |           |                                         |                    |             |         |

SMS received by cdma-1.1 and cdma-1.2, cdma-1.4, will be transferred to phone number 18664565204 through port cdma-1.8 or cdma-1.10.

Figure 7-11 Create a Routing

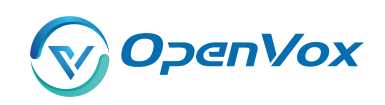

| Routing Groups |                                                                                                    |
|----------------|----------------------------------------------------------------------------------------------------|
| Routing Name:  | test                                                                                                    |
| Туре:          | MODULE *                                                                                                    |
| Policy:        | Ascending T                                                                                                    |
| From Members   | NO. 1                                                                                                    |
| To Members     | NO.<br>1 cdma-1.1<br>2 cdma-1.2<br>3 cdma-1.3<br>4 cdma-1.4<br>5 cdma-1.5<br>6 cdma-1.6<br>7 cdma-1.7<br>8 cdma-1.7<br>8 cdma-1.7<br>8 cdma-1.8<br>9 cdma-1.9<br>10 cdma-1.10<br>11 cdma-1.11<br>12 cdma-1.12<br>13 cdma-1.13<br>14 cdma-1.15<br>15 cdma-1.15<br>16 cdma-1.16 |
| To Number:     | 18664565204                                                                                                    |

Save Cancel

For "ascending" Policy, if you choose 2 or more ports members, it will use first available port to transfer sms. For this case, if cdma-1.8 is available, it will always use cdma-1.8 to transfer sms; Otherwise, it will use cdma-1.10 to transfer sms.

8. Network

### 8.1 LAN Settings

There are three types of LAN port IP, Factory, Static and DHCP. Factory is the default type, and it is 172.16.98.1. When you choose LAN IPv4 type is "Factory", this page is not editable. A reserved IP address to access in case your gateway IP is not available. Remember to set a similar network segment with the following address of your local PC.

| LAN IPv4           |                   |
|--------------------|-------------------|
| Interface:         | eth0              |
| Туре:              | Static •          |
| MAC:               | 00:e0:4c:36:00:35 |
| IPv4 Settings      |                   |
| Address:           | 172.16.6.130      |
| Netmask:           | 255.255.0.0       |
| Default Gateway:   | 172.16.0.1        |
| DNS Servers        |                   |
| DNS Server 1:      | 8.8.8.8           |
| DNS Server 2:      |                   |
| DNS Server 3:      |                   |
| DNS Server 4:      |                   |
| Reserved Access IP |                   |
| Enable:            | ON                |
| Reserved Address:  | 192.168.99.1      |
| Reserved Netmask:  | 255.255.255.0     |
| Save               |                   |

#### **Figure 8-1 LAN Settings**

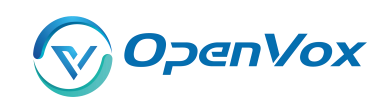

| Options         | Definition                                      |
|-----------------|-------------------------------------------------|
| Interface       | The name of network interface.                  |
|                 | The method to get IP.                           |
|                 | Factory: Getting IP address by Slot Number      |
| Туре            | (System information to check slot number).      |
|                 | Static: manually set up your gateway IP.        |
|                 | DHCP: automatically get IP from your local LAN. |
| MAC             | Physical address of your network interface.     |
| Address         | The IP address of your gateway.                 |
| Netmsk          | The subnet mask of your gateway.                |
| Default Gateway | Default getaway IP address.                     |

Table 8-1 Definition of LAN Settings

**DNS Servers:** A list of DNS IP address. Basically this info is from your local network service provider, and you can fill in four DNS servers.

### 8.2 WAN Settings

There are three types of WAN port IP, Disable, Static and DHCP. DHCP is the default type. When you Choose IPv4 type is "Disable" or "DCHP", this page is not editable.

Figure 8-2 WAN Settings

| WAN IPv4        |                   |
|-----------------|-------------------|
| Interface:      | eth1              |
| Туре:           | Static •          |
| MAC:            | 6E:C6:41:63:9D:D4 |
| IPv4 Settings   |                   |
| Address:        |                   |
| Netmask:        |                   |
| Default Cateway |                   |

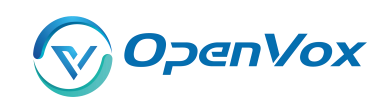

| Options         | Definition                                      |
|-----------------|-------------------------------------------------|
| Interface       | The name of network interface.                  |
|                 | The method to get IP.                           |
|                 | Factory: Getting IP address by Slot Number      |
| Туре            | (System information to check slot number).      |
|                 | Static: manually set up your gateway IP.        |
|                 | DHCP: automatically get IP from your local LAN. |
| MAC             | Physical address of your network interface.     |
| Address         | The IP address of your gateway.                 |
| Netmsk          | The subnet mask of your gateway.                |
| Default Gateway | Default getaway IP address.                     |

### Table 8-2 Definition of WAN Settings

### 8.3 VPN Settings

VS-GWP1600/2120 series gateways support PPTP VPN.

### Figure 8-3 VPN Settings

| VPNType:                     | PPTP VPN V   |
|------------------------------|--------------|
| P VP <mark>N</mark> Settings |              |
| Server:                      | 172.16.8.136 |
| Account:                     |              |
| Password:                    |              |
| Use MPPE:                    |              |
|                              |              |

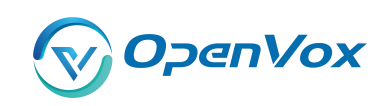

| Options           | Definition                                |  |
|-------------------|-------------------------------------------|--|
|                   | None – close VPN                          |  |
| VPN Туре          | PPTP VPN – use PPTP VPN                   |  |
| server            | The server's IP address                   |  |
| Account           | Server account                            |  |
| Password          | The server's password                     |  |
| Use MPPE          | Whether to use MPPE                       |  |
| Connection Status | Is it successful to connect to the server |  |

#### **Table 8-3 Definition of VPN Settings**

### 8.4 DDNS Settings

You can enable or disable DDNS (dynamic domain name server).

### Figure 8-4 DDNS Settings

| DDNS Settings |                       |
|---------------|-----------------------|
| DDNS          |                       |
| Туре:         | inadyn 🔻              |
| User Name:    | admin                 |
| Password:     |                       |
| Your domain:  | www.internet.site.com |

Save

Options

DDNS

# Definition Enable/Disable DDNS(dynamic domain name server) Set the type of DDNS server.

#### **Table 8-4 Definition of DDNS Settings**

| Set the type of DDNS server.                     |
|--------------------------------------------------|
| Your DDNS account's login name.                  |
| Your DDNS account's password.                    |
| The domain to which your web server will belong. |
|                                                  |

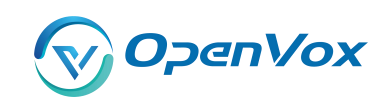

### 8.5 Toolkit

### 8.5.1 Ping and Traceroute

It is used to check network connectivity. Support Ping command on web GUI.

#### Figure 8-5 Toolkit

| GSM IP: 172.16.6.13                                                                                                    | 0 🔻                                                                                                    |                                     |
|----------------------------------------------------------------------------------------------------|----------------------------------------------------------------------------------------------------|-------------------------------------|
| baidu.com                                                                                                    | Ping                                                                                                    |                                     |
| google.com                                                                                                    | Traceroute                                                                                                    |                                     |
| Report                                                                                                    |                                                                                                    |                                     |
|                                                                                                    |                                                                                                    | ping -I 172.16.6.130 -c 4 baidu.com |
| PING baidu.com (111.13.<br>64 bytes from 111.13.101<br>64 bytes from 111.13.101<br>64 bytes from 111.13.101<br>64 bytes from 111.13.101<br>baidu.com ping statisti<br>4 packets transmitted, 4 p<br>round-trip min/avg/max = | 101.208) from 172.16.6.130: 56 data bytes<br>208: seq=0 ttl=54 time=61.386 ms<br>208: seq=1 ttl=54 time=61.084 ms<br>208: seq=2 ttl=54 time=61.023 ms<br>208: seq=3 ttl=54 time=60.704 ms<br>CS<br>vackets received, 0% packet loss<br>60.704/61.049/61.386 ms |                                     |
|                                                                                                    |                                                                                                    | Result                              |
| Successfully ping [ baidu.                                                                                                    | com].                                                                                                    |                                     |

### 8.5.2 TCP Capture

You can capture the tcp packets on the page to facilitate locationg problems.

### 

Figure 8-6 TCP Capture

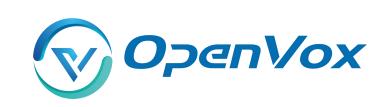

### **Table 8-5 Definition of DDNS Settings**

| Options          | Definition                          |  |
|------------------|-------------------------------------|--|
| Inferface        | You can choose eth0 or eth1         |  |
| Source host      | Source host IP                      |  |
| Destination host | Destination host IP                 |  |
| Port             | Which port you want to capture?     |  |
| Protocol         | Which protocol you want to capture? |  |

### 8.6 Security Settings

### 8.6.1 Firewall Settings

### Figure 8-7 Firewall Settings

| Firewall Settings |  |
|-------------------|--|
| Firewall Enable:  |  |
| Ping Enable:      |  |

| Options        | Definition                                                   |  |
|----------------|--------------------------------------------------------------|--|
| Firowall Englo | If you want to use White/Black List, and security rules,     |  |
| Firewall Enale | you must enable this option.                                 |  |
|                | To disable ping or not. OFF: disable ping. This gateway will |  |
| Ping Enable    | not allow to ping.                                           |  |

### **Table 8-6 Deginition of Firewall Settings**

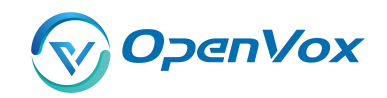

### 8.6.2 White/Black List Settings

White List Enbale: To enable white list or not.

List IP Settings: IPs are separated only by "," character.

#### Figure 8-8 White/Black List Settings

| White List Settings |                                |
|---------------------|--------------------------------|
| White List Enable:  |                                |
| List IP Settings:   | 172. 16. 8. 160, 172. 16. 2. 6 |
| Black List Settings |                                |
| Black List Enable:  |                                |
| List IP Settings:   | 172. 16. 6. 134                |

Click "Save" button to save configration; Click "submit" button to submit and apply configuration.

If "List IP Settings" has no problem, you will see popup window like below. Please read the warning and tips carefully. And Click "Apply" button in 1 minute. If time runs out, this window will close automatically.

#### **Figure 8-9 Firewall Rules Apply**

| Firewall Rules Apply                                                                                                    |                                                                                            | ×          |
|----------------------------------------------------------------------------------------------------|--------------------------------------------------------------------------------------------|------------|
| Warning:                                                                                                    |                                                                                            |            |
| Please check your security rules care<br>Wrong rules will cause abnormal beh                                                | efully before apply!!!<br>navior on gateway!                                               |            |
| Apply Tips:                                                                                                    |                                                                                            |            |
| If your security rules will result in no<br>You can login gateway and check the<br>Otherwise, they will be applied succe    | response on web login, all rules will be dea<br>e rules again after 1 minute.<br>essfully. | activated. |
| Notice:                                                                                                    |                                                                                            |            |
| 58 seconds later, all rules will be de<br>The dialog will close automitically, whether the dialog will close automitically. | activated.<br>hen the time runs out.                                                       |            |
|                                                                                                    |                                                                                            |            |
|                                                                                                    |                                                                                            |            |
|                                                                                                    | · · · · · · · · · · · · · · · · · · ·                                                      |            |
|                                                                                                    | Apply                                                                                      | Close      |

If you see windows like below. It means your configuration has been applied successfully.

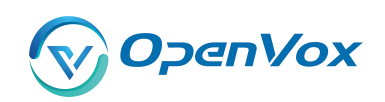

Figure 8-10 Firewall Rules Apply

| Firewall Rules Apply                                                                                                    | ×           |
|----------------------------------------------------------------------------------------------------|-------------|
| All rules are active now!                                                                                                    |             |
| Firewall rules list below:                                                                                                    |             |
| Chain INPUT (policy ACCEPT)<br>target prot opt source destination<br>ACCEPT all 127.0.0,1 0.0.0.0/0<br>ACCEPT all 172.16.8.160 0.0.0.0/0<br>ACCEPT all 172.16.2.6 0.0.0.0/0<br>DROP all 172.16.6.134 0.0.0.0/0 |             |
| Chain FORWARD (policy ACCEPT)<br>target prot opt source destination                                                                                                    |             |
| Chain OUTPUT (policy ACCEPT)<br>target prot opt source destination                                                                                                    |             |
|                                                                                                    |             |
|                                                                                                    | Apply Close |

### 8.7 Security Rules

### **Figure 8-11 Security Rules**

| Rule Name | Туре | Protocol | IP                        | Port      | Actio | ns |   |
|-----------|------|----------|---------------------------|-----------|-------|----|---|
| test1     | TCP  | ACCEPT   | 172.16.80.216/255.255.0.0 | 5060:5060 | 0     |    | × |
| test2     | UDP  | DROP     | 172.16.80.216/255.255.0.0 | 1000:2000 | 0     |    | × |

Click "submit" button to submit and apply configuration.

If "List IP Settings" has no problem, you will see popup window like below. Please read the warning and tips carefully. And Click "Apply" button in 1 minute. If time runs out, this window will close automatically.

#### Figure 8-12 Security Rules Apply

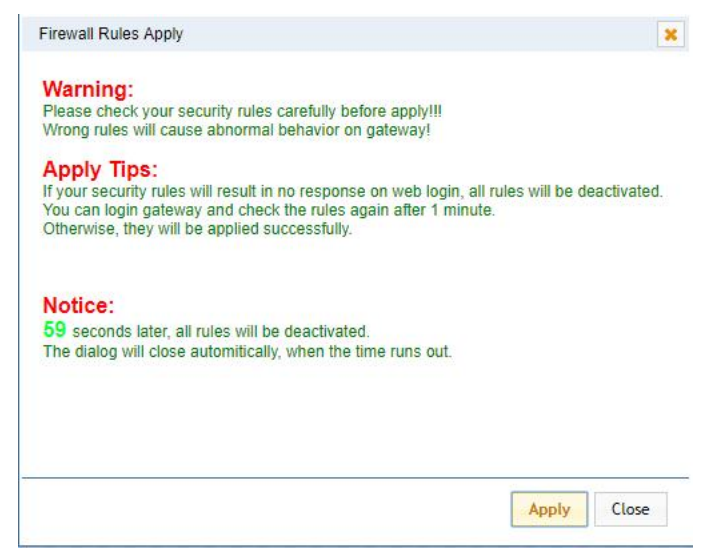

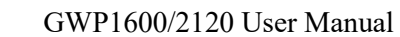

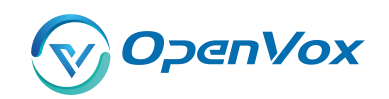

If you see windows like below. It means your configuration has been applied successfully.

**Figure 8-13 Security Rules Apply** 

| Firewall Rules Apply                                                                                                    | ×           |
|----------------------------------------------------------------------------------------------------|-------------|
| All rules are active now!                                                                                                    |             |
| Firewall rules list below:                                                                                                    |             |
| Chain INPUT (policy ACCEPT)<br>target prot opt source destination<br>ACCEPT all 127.0.0.1.0.0.0/0                                                   |             |
| DROP udp 172.16.0.0/16 0.0.0.0/0 udp dpts:1000:2000<br>ACCEPT tcp 172.16.0.0/16 0.0.0.0/0 tcp dpt:5060<br>DROP tcp 0.0.0.0/0 0.0.0.0/0 tcp dpt:5060 |             |
| Chain FORWARD (policy ACCEPT)<br>target prot opt source destination                                                                                 |             |
| Chain OUTPUT (policy ACCEPT)<br>target prot opt source destination                                                                                  |             |
|                                                                                                    |             |
|                                                                                                    |             |
|                                                                                                    | Apply Close |

### 8.8 SIP Capture

You can capture the SIP packets on the page to facilitate locationg problems.

#### Figure 8-14 SIP Capture

| SIP Capture    |                             |
|----------------|-----------------------------|
| Interface:     | eth0 T                      |
| Method-filter: | INVITE OPTIONS REGISTER All |

Start Capture

| Options       | Definition                                  |
|---------------|---------------------------------------------|
| Inferface     | You can choose eth0 or eth1                 |
| Method-filter | You can choose INVITE, OPTIONS and REGISTER |

#### **Table 8-7 SIP Capture Settings**

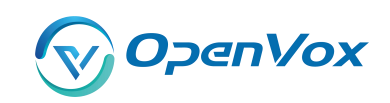

## 9. Advances

### 9.1 Asterisk API

6

When you make "Enable" switch to "ON", this page is available.

| Enable:         |                  |
|-----------------|------------------|
| Port:           | 5038             |
| Manager         |                  |
| Manager Name:   | admin            |
| Manager secret: | admin            |
| Deny:           |                  |
| Permit:         |                  |
| Rights          |                  |
| System:         | read: 🗹 write: 🗹 |
| Call:           | read: 🗹 write: 🗹 |
| Log:            | read: 🖉 write: 🗹 |
| Verbose:        | read: 🖉 write: 🗹 |
| Command:        | read: 🔲 write: 🖉 |
| Agent:          | read: 🗹 write: 🖉 |
| User:           | read; 🗹 write; 🖉 |
| Config:         | read: 🗹 write: 🗹 |
| DTMF:           | read: 🗹 write:   |
| Reporting:      | read: 🗹 write: 🗹 |
| CDR:            | read: 🗹 write:   |
| Dialplan:       | read: 🗹 write:   |
| Originate:      | read: 💿 write: 🗹 |
| All:            | read: 🗹 write: 🗹 |

### Figure 9-1 Asterisk API

Save

| Options        | Definition                                               |  |
|----------------|----------------------------------------------------------|--|
| Port           | Network port number                                      |  |
| Manager Name   | Name of the manager without space                        |  |
| Manager secret | Password for the manager. Characters: Allowed characters |  |
|                | "+.<>&0-9a-zA-Z". Length:4-32 characters.                |  |
| Deny           | If you want to deny many hosts or networks, use char &   |  |
|                | as separator.Example: 0.0.0.0/0.0.0.0 or                 |  |

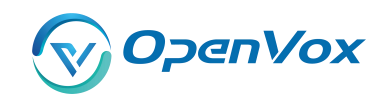

|           | 192.168.1.0/255.255.255.0&10.0.0/255.0.0.0                      |  |  |
|-----------|-----------------------------------------------------------------|--|--|
| Permit    | If you want to permit many hosts or network, use char &         |  |  |
|           | as separator. Example: 0.0.0/0.0.0.0 or                         |  |  |
|           | 192.168.1.0/255.255.255.0&10.0.0/255.0.0.0                      |  |  |
|           | General information about the system and ability to run         |  |  |
| System    | system management commands,<br>such as Shutdown,                |  |  |
|           | Restart, and Reload.                                            |  |  |
| Call      | Information about channels and ability to set information in    |  |  |
| Call      | a running channel.                                              |  |  |
| Log       | Logging information. Read-only. (Defined but not yet used.)     |  |  |
| Verbose   | Verbose information. Read-only. (Defined but not yet used.)     |  |  |
| Command   | Permission to run CLI commands. Write-only.                     |  |  |
| Agont     | Information about queues and agents and ability to add          |  |  |
| Agent     | queue members to a queue.                                       |  |  |
| User      | Permission to send and receive UserEvent.                       |  |  |
| Config    | Ability to read and write configuration files.                  |  |  |
| DTMF      | Receive DTMF events. Read-only.                                 |  |  |
| Doporting | Ability to get information about the system. CDR Output of cdr, |  |  |
| Reporting | manager, if loaded.                                             |  |  |
| CDR       | Call records. Read-only.                                        |  |  |
| Dialplan  | Receive NewExten and Varset events. Read-only.                  |  |  |
| Originate | Permission to originate new calls. Write-only.                  |  |  |
| All       | Select all or deselect all.                                     |  |  |

Once you set like the above figure, the host 172.16.100.110/255.255.0.0 is allowed to access the gateway API. Please refer to the following figure to access the gateway API by telnet. 172.16.179.1 is the gateway's IP, and 5038 is its API port.

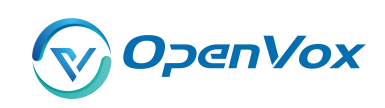

#### Figure 9-2 Telnet Access Gateway API

| [c:\~]\$ telnet                                                                                                    | 172.16.6.130 5038                                                                                |  |
|----------------------------------------------------------------------------------------------------|--------------------------------------------------------------------------------------------------|--|
| Connecting to 1<br>Connection estal<br>To escape to lo<br>Asterisk Call M<br>action:login<br>username:admin<br>secret:admin | 72.16.6.130:5038<br>blished.<br>cal shell, press Ctrl+Alt+].<br>anager/1.1<br>input this manuall |  |
| Response: Succe<br>Message: Authen                                                                                          | ss<br>tication accepted                                                                          |  |

### 9.2 Asterisk CLI

In this page, you are allowed to run Asterisk commands.

| Asterisk CLI                                                                                                    |                                                                                                    |         |
|----------------------------------------------------------------------------------------------------|----------------------------------------------------------------------------------------------------|---------|
| Command:                                                                                                    | gsm show spans                                                                                                    | Execute |
| utput:                                                                                                    |                                                                                                    |         |
| SM span 1: Power on, Provis<br>SM span 2: Power on, Provis<br>SM span 3: Power on, Provis<br>SM span 4: Power on, Provis<br>SM span 5: Power on, Provis<br>SM span 6: Power on, Provis<br>SM span 7: Power on, Provis<br>SM span 9: Power on, Provis<br>SM span 10: Power on, Provis<br>SM span 11: Power on, Provis<br>SM span 12: Power on, Provis<br>SM span 12: Power on, Provis<br>SM span 13: Power on, Provis<br>SM span 14: Power on, Provis<br>SM span 15: Power on, Provis<br>SM span 15: Power on, Provis | ioned, Up, Active, Standard<br>ioned, Up, Active, Standard<br>ioned, Up, Active, Standard<br>ioned, Up, Active, Standard<br>ioned, Up, Active, Standard<br>ioned, Up, Active, Standard<br>ioned, Up, Active, Standard<br>ioned, Up, Active, Standard<br>sioned, Up, Active, Standard<br>sioned, Up, Active, Standard<br>sioned, Up, Active, Standard<br>sioned, Up, Active, Standard<br>sioned, Up, Active, Standard<br>sioned, Up, Active, Standard<br>sioned, Up, Active, Standard<br>sioned, Up, Active, Standard<br>sioned, Up, Active, Standard<br>sioned, Up, Active, Standard<br>sioned, Up, Active, Standard |         |

Figure 9-3 Asterisk CLI

**Command:** Type your Asterisk CLI commands here to check or debug your gateway.

**Notice:** If you type "help" or "?" and execute it, the page will show you the executable commands.

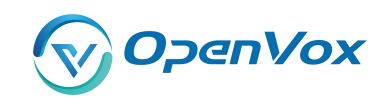

### 9.3 Asterisk File Editor

On this page, you are allowed to edit and create configuration files. Click the file to edit.

| Configuration Files      |           |
|--------------------------|-----------|
| File Name                | File Size |
| asterisk.conf            | 275       |
| <u>cdr.conf</u>          | 572       |
| chan extra.conf          | 56        |
| dnsmar.conf              | 245       |
| dsp.conf                 | 1520      |
| extensions.conf          | 120       |
| extensions custom.conf   | 278       |
| extensions macro.conf    | 3354      |
| extensions routing.conf  | 13440     |
| extra-channels.conf      | 10780     |
| 1 2 3 4 <b>•</b> 1 /4 go |           |

#### Figure 9-4 Asterisk File Editor

New Configuration File Reload Asterisk

Click "New Configuration File" to create a new configuration file. After editing or creating, please reload Asterisk.

### 9.4 Cloud Management

VS-GWP1600/2120 series gateways support OpenVox Cloud Management.

| Figure | 9-5 | Cloud | Management |
|--------|-----|-------|------------|
|--------|-----|-------|------------|

| Cloud                 |                                     |
|-----------------------|-------------------------------------|
| Enable Cloud Service: |                                     |
| Choose Service:       | America •                           |
| Account:              |                                     |
| * Password:           |                                     |
| * Connection Status:  | Cloud Service Disconnected          |
|                       | Save Don't have an account? Sign up |

If your device is connected to the cloud management, the SSH and web pages of the gateway can be accessed through the cloud management, and it can be monitored whether the device is connected to the cloud management platform. On the cloud management platform, you can also count your device model, quantity, distribution area, and so on.

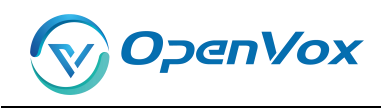

| Options        | Definition                                                    |  |
|----------------|---------------------------------------------------------------|--|
| Enable Cloud   | Turn on/off cloud management                                  |  |
| Service        |                                                               |  |
| Choose Service | Currently supports two servers, one is China and the other is |  |
|                | the United States.                                            |  |
| Account        | Registered account or email on the cloud management           |  |
|                | platform                                                      |  |
| Password       | The password of the account registered on the cloud           |  |
|                | management platform                                           |  |
| Connection     | Is it currently connected to the cloud management platform?   |  |
| Status         |                                                               |  |

| Table 9-2 Definition | of Cloud Management  |  |
|----------------------|----------------------|--|
|                      | or cloud manufchicht |  |

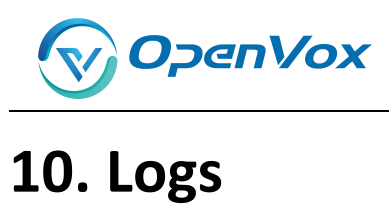

On the "Log Settings" page, you should set the related logs on to scan the responding logs page. For example, set "System Logs" on like the following, then you can turn to "System" page for system logs, otherwise, system logs is unavailable. And the same with other log pages.

| System Logs         |                      |
|---------------------|----------------------|
| System Logs:        | ON                   |
| Auto clean:         | ON maxsize : 1MB 🔻   |
| SIP Logs            |                      |
| SIP Logs:           |                      |
| Auto clean:         | ON maxsize : 2MB •   |
| IAX2 Logs           |                      |
| IAX2 Logs:          | ON                   |
| Auto clean:         | ON maxsize : 100KB • |
| Call Detail Record  |                      |
| Call Detail Record: | OFF                  |
| Append IMEI:        | OFF                  |
| Auto clean:         | ON maxsize : 20MB V  |

### Figure 10-1 Log Settings

Save

#### Figure 10-2 System Logs

| System Logs               |                                       |
|---------------------------|---------------------------------------|
| [2017/11/02 14:30:28] 1   | Power off                             |
| [2017/11/02 14:31:29] 1   | Power an                              |
| [2017/11/02 14:49:16] ]   | Restart asterisk (keeper).            |
| [2017/11/02 12:25:03] 1   | Power an                              |
| [2017/11/02 18:20:26] 1   | Restart asterisk (gsm 1 block).       |
| [2017/11/02 18:28:55] 1   | Power off                             |
| [2017/11/02 18:29:55] 1   | Power an                              |
| [2017/11/02 18:31:56] ]   | Restore configuration files           |
| [2017/11/02 18:31:57] 1   | Power off                             |
| [2014/01/09 08:14:37] 1   | Auto restore configuration files      |
| [2017/11/02 18: 32: 59] 1 | Power on                              |
| [2017/11/02 18:35:35] :   | Send SMS to 18664565204 by 1 (get ip) |
| [2017/11/03 09:11:17] ]   | Restore configuration files           |
| [2017/11/03 09:11:18] 1   | Power off                             |
| [2014/01/09 22:53:59] ]   | Auto restore configuration files      |
| [2017/11/03 09:12:19] 1   | Power an                              |
| [2017/11/03 09:13:58] ]   | Power off                             |
| [2017/11/03 09:14:57] ]   | Power an                              |
| [2017/11/06 10:50:23] 1   | Restart asterisk (keeper).            |
|                           |                                       |
|                           |                                       |
|                           |                                       |
|                           |                                       |
|                           |                                       |
|                           |                                       |
|                           |                                       |
|                           |                                       |
|                           |                                       |
|                           |                                       |

Refresh Rate: 1s • Refresh Clean Up

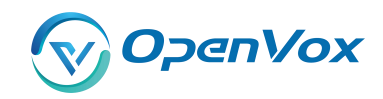

You can scan your CDR easily on web GUI, and also you can delete, clean up or export your CDR information.

|     | Caller ID      | Callee ID | From                                  | То       | Start Time          | Duration | Result   |
|-----|----------------|-----------|---------------------------------------|----------|---------------------|----------|----------|
|     |                |           |                                       |          | from to             | from     | to       |
| Ite | r Clean Filter |           |                                       |          |                     |          |          |
| ta  | Records: 1120  | 9         |                                       |          |                     |          |          |
|     | Caller ID      | Callee ID | From                                  | 💠 To     | Start Time          | Duration | 💠 Result |
| )   | 18025401526    | test      | cdma-1.8(IMEI:0x00A100005<br>3080813) | playback | 2017-11-02 14:03:45 | 00:02:45 | ANSWERED |
| 0   | 18018753460    | test      | cdma-1.6(IMEI:0x00A100005<br>30808BA) | playback | 2017-11-02 14:03:42 | 00:02:47 | ANSWERED |
|     | 18025303830    | test      | cdma-1.7(IMEI:0x00A100005             | playback | 2017-11-02 14:03:43 | 00:02:46 | ANSWERED |

#### Figure 10-3 CDR Output

Recently we have made our LOGS display richer, you can see your Outbound of every port clearly.

| GSM Outbound          |           |               |          |          |      |           |             |            |       |
|-----------------------|-----------|---------------|----------|----------|------|-----------|-------------|------------|-------|
| Port                  | All Calls | All Durations | Answered | Canceled | Busy | No Answer | No Dialtone | No Carrier | Other |
| cdma-1.1              | 0         | 0             | 0        | 0        | 0    | 0         | 0           | 0          | 0     |
| cdma-1.2(18002548416) | 0         | 0             | 0        | 0        | 0    | 0         | 0           | 0          | 0     |
| cdma-1.3              | 0         | 0             | 0        | 0        | 0    | 0         | 0           | 0          | 0     |
| cdma-1.4              | 0         | 0             | 0        | 0        | 0    | 0         | 0           | 0          | 0     |
| cdma-1.5              | 0         | 0             | 0        | 0        | 0    | 0         | 0           | 0          | 0     |
| cdma-1.6              | 0         | 0             | 0        | 0        | 0    | 0         | 0           | 0          | 0     |
| cdma-1.7              | 0         | 0             | 0        | 0        | 0    | 0         | 0           | 0          | 0     |

### Figure 10-4 Outbound

#### Table 10-1 definition of Logs

| Options                  | Definition                                                                                                    |  |  |  |  |  |
|--------------------------|----------------------------------------------------------------------------------------------------|--|--|--|--|--|
| System Logs              | Whether enable or disable system log.                                                                                                 |  |  |  |  |  |
|                          | switch on : when the size of log file reaches the max size, the                                                                       |  |  |  |  |  |
| Auto clean               | system will cut a half of the file. New logs will be retained;                                                                        |  |  |  |  |  |
| (System Logs)            | switch off : logs will remain, and the file size will increase                                                                        |  |  |  |  |  |
|                          | gradually. default on, maxsize=1M.                                                                                                    |  |  |  |  |  |
| SIP Logs                 | Whether enable or disable SIP log.                                                                                                    |  |  |  |  |  |
| Auto clean<br>(SIP logs) | <b>switch on</b> : when the size of log file reaches the max size, the system will cut a half of the file. New logs will be retained. |  |  |  |  |  |

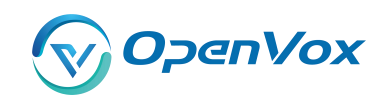

|                             | switch off: logs will remain, and the file size will increase                                                                                                    |  |  |  |  |
|-----------------------------|----------------------------------------------------------------------------------------------------|--|--|--|--|
|                             | gradually. default on, maxsize=100KB.                                                                                                    |  |  |  |  |
| IAX Logs                    | Whether enable or disable IAX log.                                                                                                    |  |  |  |  |
| Auto<br>clean( IAX<br>logs) | <ul> <li>switch on: when the size of log file reaches the max size, the system will cut a half of the file. New logs will be retained.</li> <li>switch off: logs will remain, and the file size will increase gradually. default on, maxsize=100KB.</li> </ul> |  |  |  |  |
| Call Detail<br>Record       | Displaying Call Detail Records for each channel.                                                                                                    |  |  |  |  |
|                             | switch on : when the size of log file reaches the max size, the                                                                                                    |  |  |  |  |
| Auto clean                  | system will cut a half of the file. New logs will be retained.                                                                                                    |  |  |  |  |
| (CDR logs)                  | switch off : logs will remain, and the file size will increase                                                                                                    |  |  |  |  |
|                             | gradually. default on, max size=20MB.                                                                                                    |  |  |  |  |